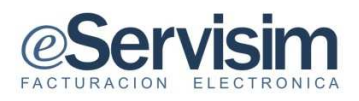

## TODO LO QUE NECESITA EN EL MISMO SITIO....

**TODO EN FACTURACION ELECTRONICA** 

MANUAL DE USUARIO CFDI

FACTURACION ELECTRONICA SERVISIM PROFESIONAL

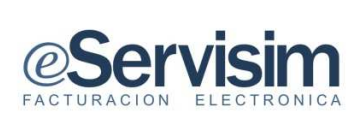

## **INDICE DE CONTENIDO**

| OBJETIVOS                                  |    |
|--------------------------------------------|----|
| ALCANCE                                    | 3  |
| PRERREQUISITOS                             |    |
| L. INICIO DE SESIÓN                        | 4  |
| 2. DATOS DE ACCESO                         | 4  |
| 3. CONFIGURACIÓN                           | 5  |
| 4. SUCURSALES                              | 7  |
| 7. AGREGAR CERTIFICADO DE SELLO DIGITAL    | 9  |
| 8. UNIDADES DE MEDIDA                      |    |
| 9. DISEÑO                                  | 15 |
| 10. AGREGAR LOGOTIPO                       |    |
| 12. MODIFICAR CONTRASEÑA                   | 20 |
| 13. ALTA DE CONCEPTOS                      | 21 |
| 14. ALTA DE CLIENTES                       |    |
| 15. REGISTROS DEL SISTEMA CREACIÓN DE CFDI |    |
| RECIBO DE HONORARIOS.                      |    |
| DESCARGA DE XML                            | 30 |
| DESCARGA DE ARCHIVO PDF                    | 32 |
| ENVIO POR MAIL                             | 35 |
| RECIBO DE ARRENDAMIENTO                    | 37 |
| FACTURA                                    |    |
| CARTA DE PORTE                             | 39 |

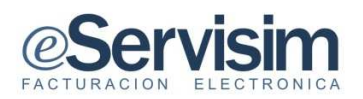

#### **OBJETIVOS**

Contar con una guía de apoyo para realizar la captura de los Comprobantes Fiscales Digitales de una manera rápida, sencilla, y confiable, así como las consultas de la información en el sistema de *Servisim Profesional*.

#### ALCANCE

Agilizara la conciliación de la información contable simplificando el proceso de generación de comprobantes para efectos fiscales, la aplicación del Comprobante Fiscal Digital por Internet desarrollado por *Servisim* se puede consultar desde cualquier navegador de internet, con *Servisim Profesional* podrá disfrutar de los servicios de creación de CFDI, consultando resumen de comprobantes emitidos graficados, generación de XML, registros del sistema, históricos de CFDI obteniendo beneficios.

Disminución radical del papeleo (comprobantes fiscales, correo, fax, etc.).

- Ahorros considerables de espacios físicos (costos de almacenaje de facturas impresas).
- Ahorros en los envíos de facturas por mensajería
- Servicios al cliente (menos controversias, mejor atención)
- Impedir facturas apócrifas (Seguridad e integridad en la información)
- Disminución de tiempo en procesos administrativos.
- Eficiencia y seguridad en el intercambio de información.
- Dinamismo en la recepción.

#### PRERREQUISITOS

Tener una conexión de Internet.

Una cuenta de usuario del sistema y su contraseña con las credenciales validadas para alta y consulta.

De acuerdo con las disposiciones fiscales, para emitir facturas electrónicas se deberá cumplir con lo siguiente:

- 1. Obtener certificado vigente de Firma Electrónica Avanzada.(FIEL)
- 2. Obtener o contar con al menos un certificado de Sello Digital el cual es expedido por el SAT para uso exclusivo de Comprobantes Fiscales.
- 3. Dato de R.F.C. y correo electrónico que funcionara como usuario y contraseña.

Cuando hace uso de la facturación electrónica, adquiere las siguientes obligaciones fiscales:

- Enviar mensualmente al SAT un Reporte de los Comprobantes Fiscales Digitales emitidos.
- Conservar en medios electrónicos actualizados los Comprobantes Fiscales Digitales y ponerlos a disposición de las autoridades fiscales SAT.
- Conservar las Facturas Electrónicas recibidas en medios electrónicos actualizados.

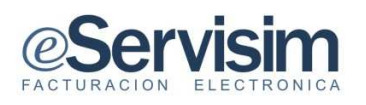

## I. INICIO DE SESIÓN

El primer paso para tener acceso al sistema de Servisim, se realiza mediante la pantalla de <datos de acceso> en donde se deberá ingresar correo electrónico y contraseña previamente dado de alta por Servisim, enseguida pulsar el botón de Ingresar

| <sub>@</sub>        | Servi       | sim"        | 0 |
|---------------------|-------------|-------------|---|
| FACT                | URACION ELE | CTRONICA PR | 0 |
| atos de acceso      |             |             |   |
| Email:              |             |             |   |
| Contraseña:         |             |             |   |
|                     | Ingres      | аг          |   |
| a olvidado su contr | aseña?      |             |   |

**Nota**: después de 10 minutos de inactividad automáticamente el sistema se regresara hasta la ventana de Acceso.

#### 2. Datos de acceso

• Email: Se requiere de un correo electrónico mediante el cual el sistema tomara como definitivo y en el que se le notificaran asuntos relacionados con su(s) CFDI, así como el acceso al sistema.

#### • Contraseña:

Se requiere de mínimo 8 dígitos alfanuméricos, aceptando uso de mayúsculas.

Confirmación de contraseña: Repetir la contraseña antes capturada.

soporte@servisim.com.mx

**Nota:** Email y contraseña quedaran registrados como datos para accesos posteriores al sistema, requiriendo de modificarlo cada 30 días.

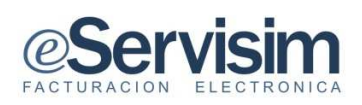

## 3. CONFIGURACIÓN

La ventana de configuración, se sugiere para la modificación(es) en casos de cambios de datos fiscales o personales para mantener al día los datos para la generación de CFDI.

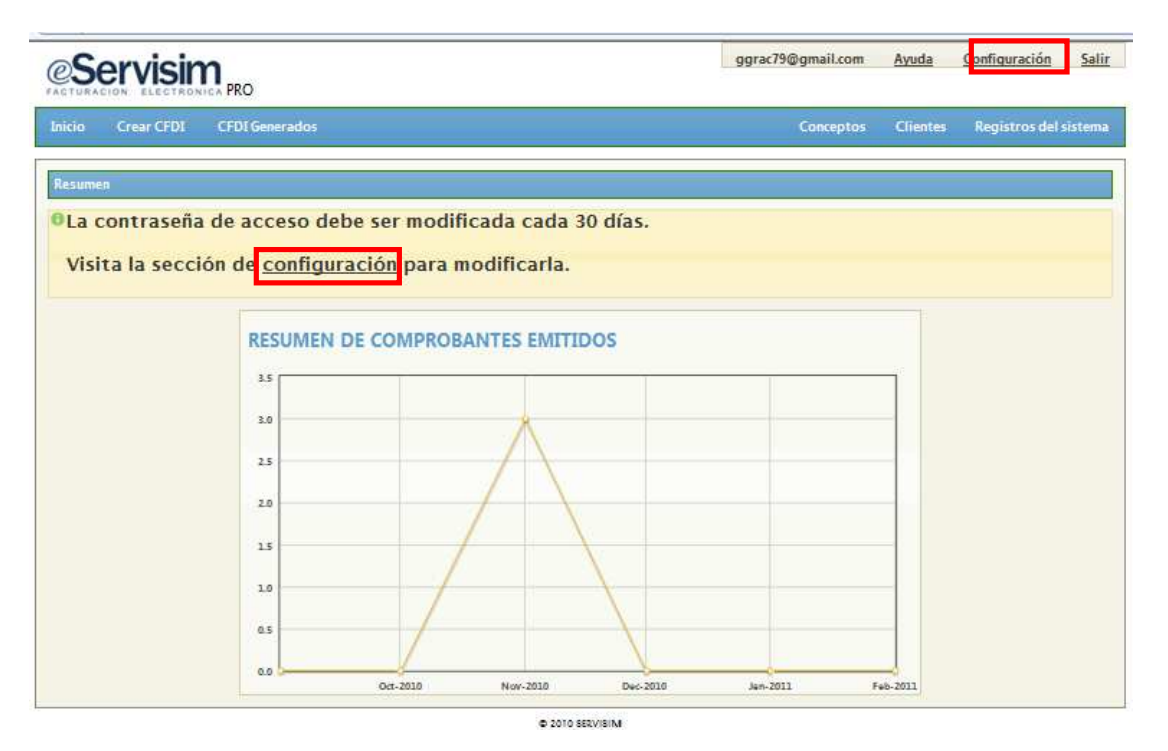

#### • Datos de Configuración

La sección de configuración para modificación de datos.

Es necesario definir si una persona realizará sus actividades económicas como persona física o como persona moral, ya que las leyes establecen un trato diferente para cada una, y de esto depende la forma y requisitos para darse de alta en el Registro Federal de Contribuyentes (RFC) y las obligaciones que adquieran.

- **Persona Física**: (Individuo con capacidad para contraer obligaciones y ejercer derechos).
- **Persona Moral**: Es una agrupación o grupo de personas que se unen con un fin determinado, por ejemplo, una sociedad mercantil, una asociación civil.
- **Nombre o razón social:** Especificar el nombre correspondiente de acuerdo a la obligación fiscal contraída, como persona física o moral.
- **R.F.C.:** Capturar la clave de acuerdo a la actividad como persona física o moral, esta clave debe llevar datos personales del contribuyente (tramite realizado ante oficinas del SAT).

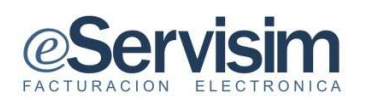

#### • Datos de Domicilio Fiscal

Datos completos del domicilio fiscal, lugar de residencia del contacto persona física o moral.

**Nota:** De ser **NO** ser capturadas correctamente u omitir las celdas que están marcadas con asterisco (\*) surgirá error y no podrá continuar con la actualización o el registro.

| Servisim                         |                        |               |                    |        | ggrac79  | @gmail.com | <u>Ayuda</u> | <u>Configuración</u> | Sal    |
|----------------------------------|------------------------|---------------|--------------------|--------|----------|------------|--------------|----------------------|--------|
| cio Crear CFDI CFDI Ger          | erados                 |               |                    |        |          | Conceptos  | Clientes     | Registros del        | sistem |
| onfiguración,                    |                        |               |                    |        |          |            |              |                      |        |
| Datos de facturación Sucurs      | ales Certificado       | o Digital     | Unidades de medida | Diseño | Logotipo | Plantillas | Modificar    | contraseña           |        |
| Configurar datos personales      |                        |               |                    |        |          |            |              |                      |        |
| O Los campos marcados con asteri | sco (*) son necesarios | £             |                    |        |          |            |              |                      |        |
| Datos personales                 |                        |               |                    |        |          |            |              |                      | -      |
|                                  | * RFC: >               | AAA010101     | AAA                |        |          |            |              |                      |        |
| *Nomb                            | re o Razón Social:     | Carlos        |                    |        |          |            |              |                      |        |
| Domicilio fiscal                 |                        |               |                    |        |          |            |              |                      |        |
|                                  | * Calle:               | Cerro del So  | mbrero             |        |          |            |              |                      |        |
|                                  | * Num. Exterior:       | 109           | Num. Interior: 5   |        |          |            |              |                      |        |
|                                  | Referencia:            | ií.           |                    |        |          |            |              |                      |        |
|                                  | Colonia:               | 0             |                    |        |          |            |              |                      |        |
|                                  | Ciudad:                |               |                    |        |          |            |              |                      |        |
| * Munic                          | ipio / Delegación:     | Coyoacán      |                    |        |          |            |              |                      |        |
|                                  | * Estado:              | Distrito Fede | eral               |        |          |            |              |                      |        |
|                                  | * País:                | México        |                    |        |          |            |              |                      |        |
|                                  | * Código postal:       | 04200         |                    |        |          |            |              |                      |        |

- 1. Al concluir el llenado en cada uno de los campos pulsar el botó Guardar datos
- 2. El sistema enviara mensajes de confirmación de la información, indicando que fueron almacenados correctamente.

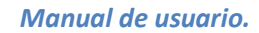

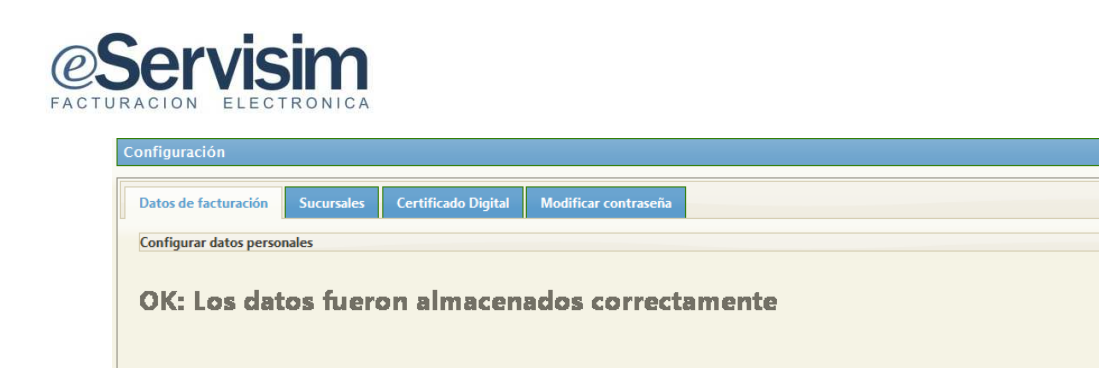

## 4. SUCURSALES

En caso de contar o cambiar datos de sucursales, se realizara la creación o alta de sucursales (paso opcional para la creación de CFDI).

1. En la ventana de Configuración seleccionar botón de Sucursales pulsando el botón de

| @Servisim                                                                              | ggrac79@gmail.com <u>Ayuda Configuración Salir</u> |
|----------------------------------------------------------------------------------------|----------------------------------------------------|
| Inicio Crear CFDI CFDI Generados                                                       | Conceptos Clientes Registros del sistema           |
| Configuración                                                                          |                                                    |
| Datos de facturación Sucursales Certificado Digital Unidades de medida Diseño Logotipo | Plantillas Modificar contraseña                    |
| Configurar datos personales                                                            |                                                    |
| Los campos marcados con asterísco (*) son necesarios.                                  |                                                    |
|                                                                                        |                                                    |
| eservisim                                                                              | ggrac79@gmail.com <u>Ayuda Configuración Salir</u> |
| Inicio Crear CFDI CFDI Generados                                                       | Conceptos Clientes Registros del sistema           |
| Configuración                                                                          |                                                    |
| Datos de facturación Sucursales Certificado Digital Unidades de medida Diseño Logotipo | Plantillas Modificar contraseña                    |
| Administrar Sucursales                                                                 |                                                    |
| La creación de sucursales es un paso opcional para la facturación.                     |                                                    |
| Si necesitas facturar por sucursales da un click en el siguiente boton                 |                                                    |
| Crear Sucursal                                                                         |                                                    |

- 2. Surgirá la ventana de Administrar Sucursales, en la que se captura por campo los datos solicitados para el alta de una sucursal.
- 3. Pulsar botón de CREAR SUCURSAL.
- 4. Enseguida pulsar el botón de Guardar sucursal.
- 5. Se usara el botón de cancelar en caso de omitir el alta de la sucursal.

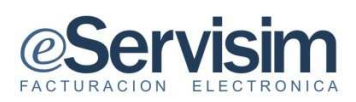

| io Crear CFDI C        | FDI Generados                |                          | Concept                 | os Clientes Re       | gistros del siste |
|------------------------|------------------------------|--------------------------|-------------------------|----------------------|-------------------|
| nfiguración            |                              |                          |                         |                      |                   |
| Datos de facturación   | ucursales Certificado Digita | I Unidades de medida Dis | eño Logotipo Plantillas | Modificar contraseña |                   |
| Administrar Sucursales |                              |                          |                         |                      |                   |
| Datos de la sucursal   |                              |                          |                         |                      |                   |
|                        | * Nombre sucursal:           |                          |                         |                      |                   |
|                        | * Calle:                     |                          |                         |                      |                   |
|                        | * Num. Exterior:             |                          |                         |                      |                   |
|                        | Referencia:                  |                          |                         |                      |                   |
|                        | Colonia:                     |                          |                         |                      |                   |
|                        | Ciudad:                      |                          |                         |                      |                   |
|                        | * Municipio / Delegación:    |                          |                         |                      |                   |
|                        | * Estado:                    |                          |                         |                      |                   |
|                        | * País:                      |                          |                         |                      |                   |
|                        | * Código postal:             |                          |                         |                      |                   |

5. El sistema enviara mensajes de guardando la información, indicando que fueron almacenados correctamente.

| Configuración                                                            |   |
|--------------------------------------------------------------------------|---|
| Datos de facturación Sucursales Certificado Digital Modificar contraseña | 1 |
| Administrar Sucursales                                                   |   |
| Guardando                                                                |   |

6. En la ventana Configuración (Administrar Sucursales) mostrara la sucursal dada de alta, en caso de eliminar o modificar seleccionar los botones indicados para esta acción.

| Co       | onfiguración                             |            |                     |                      |        |            |        |  |
|----------|------------------------------------------|------------|---------------------|----------------------|--------|------------|--------|--|
|          | Datos de facturación                     | Sucursales | Certificado Digital | Modificar contraseña |        |            |        |  |
| Eliminar | Administrar Sucursales  • Nueva sucursal | Editar     |                     |                      |        |            |        |  |
|          |                                          |            | nombre_sucu         | irsal 🗢              | estado | municipio  | ciudad |  |
|          | 🝵 🧪 olga dos                             |            |                     |                      | Mexico | cuautitlan |        |  |
|          |                                          |            |                     |                      |        |            |        |  |

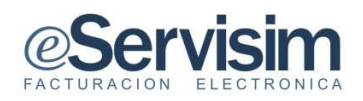

## 7. AGREGAR CERTIFICADO DE SELLO DIGITAL

Siguiendo en la ventana de Configuración, se realizara el proceso de alta de Certificados de Sello Digital, siendo parte esencial para la emisión y envío de CFDI.

| Configuración                                                                                                    |  |  |  |  |  |  |
|----------------------------------------------------------------------------------------------------|--|--|--|--|--|--|
| Datos de facturación Sucursales Certificado Digital Modificar contraseña                                                |  |  |  |  |  |  |
| Certificados de sello digital                                                                                           |  |  |  |  |  |  |
| 1 En este apartado puede dar de alta sus Certificados de Sello Digital                                                  |  |  |  |  |  |  |
| Proporcionar su Certificado y mantenerlo vigente es parte escencial para la emisión de Comprobantes Fiscales Digitales. |  |  |  |  |  |  |
| Agregar Certificado                                                                                                    |  |  |  |  |  |  |
|                                                                                                    |  |  |  |  |  |  |

- 1. Para agregar los Certificados de Sello Digital pulsar en el botón de
- 2. Agregar los archivos del certificado de sello digital:
- 3. (.cer) Seleccionar la ruta (local o unidad externa) y el nombre con el que se generaron los requerimientos de Certificados de Sellos digitales.
- 4. Llave privada (.key): Seleccionar la ruta (local o unidad externa) y el nombre del archivo que contiene la clave privada.
- 5. Contraseña de la clave privada: (de su firma electrónica avanzada) Capture la contraseña de acceso de la clave privada de su FIEL.

| @S     |                              | PRO                                         |                        |                      |         |          | ggrac79@gm | ail.com | <u>Ayuda</u>   | <u>Configuración</u> |
|--------|------------------------------|---------------------------------------------|------------------------|----------------------|---------|----------|------------|---------|----------------|----------------------|
| Inicio | Crear CFDI                   | CFDI Generados                              | i.                     |                      |         |          | Conce      | otos    | Clientes       | Registros del sist   |
| Config | uración                      |                                             |                        |                      |         |          |            |         |                |                      |
| Dato   | s de facturación             | Sucursales Ce                               | ertificado Digital     | Unidades de medida   | Diseño  | Logotipo | Plantillas | Modi    | ficar contrase | ะทิล                 |
| Certi  | ficados de sello dig         | ital                                        |                        |                      |         |          |            |         |                |                      |
| Sel    | ecciona los archivo<br>Certi | s del certificado<br>ificado de Sello Digit | tal (.cer):            | Examinar             |         |          |            |         |                |                      |
|        | G                            | Llave privac<br>ontraseña de la llave       | da (.key):<br>privada: | Examinar             |         |          |            |         |                |                      |
|        |                              |                                             |                        | 🗑 Guardar certificad | o Ø Car | icelar   |            |         |                |                      |
|        |                              |                                             |                        |                      |         |          |            |         |                |                      |
|        |                              |                                             |                        |                      |         |          |            |         |                |                      |
|        |                              |                                             |                        |                      |         |          |            |         |                |                      |
|        |                              |                                             |                        |                      |         |          |            |         |                |                      |

Nota: Las claves se solicitaron y tramitaron previamente ante el SAT.

Agregar Certificado

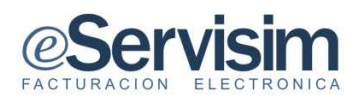

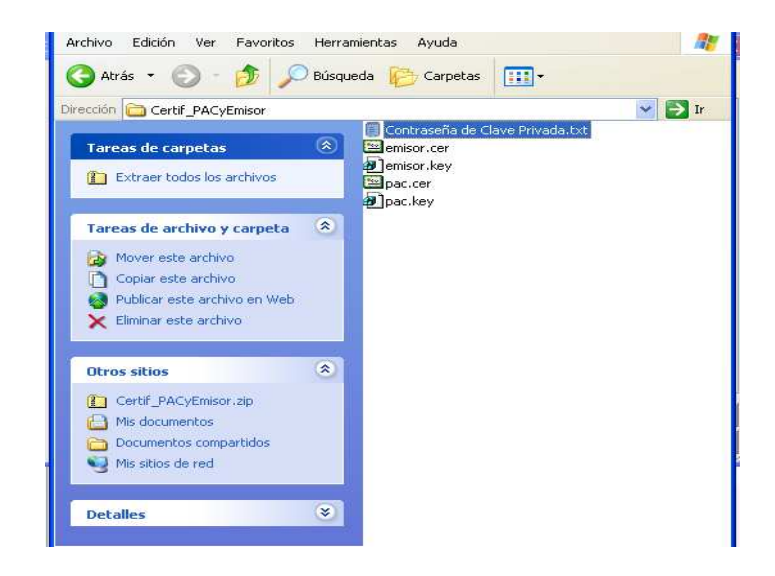

| Inicio Crear CFDI CFDI Generados                                         | Registros del sistema |
|--------------------------------------------------------------------------|-----------------------|
| Configuración                                                            |                       |
| Datos de facturación Sucursales Certificado Digital Modificar contraseña |                       |
| Certificados de sello digital                                            |                       |
| Selecciona los archivos del certificado                                  |                       |
| Certificado de Sello Digital (.cer): C:\Documents and Sel Examinar       |                       |
| Llave privada (.key): C:\Documents and Sel Examinar                      |                       |
| Contraseña de la llave privada:                                          |                       |
| Guardar certificado Ø Cancelar                                           |                       |

6. Agregados los archivos correctos y la contraseña de la llave privada dar un click en e Guardar certificado

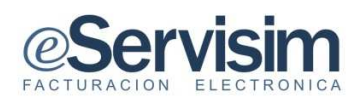

| Configuración                                                            |  |  |  |  |  |
|--------------------------------------------------------------------------|--|--|--|--|--|
| Datos de facturación Sucursales Certificado Digital Modificar contraseña |  |  |  |  |  |
| Certificados de sello digital                                            |  |  |  |  |  |
| ERROR: El archivo (.cer) no tiene el formato correcto                    |  |  |  |  |  |
| Selecciona los archivos del certificado                                  |  |  |  |  |  |
| Certificado de Sello Digital (.cer): C:\Documents and Set Examinar       |  |  |  |  |  |
| Llave privada (.key): C:\Documents and Se                                |  |  |  |  |  |
| Contraseña de la llave privada:                                          |  |  |  |  |  |
|                                                                          |  |  |  |  |  |
| <ul> <li>Guardar certificado</li> <li>Cancelar</li> </ul>                |  |  |  |  |  |
|                                                                          |  |  |  |  |  |

Nota: En caso de No ser seleccionados correctamente los archivos del certificado de sello digital el sistema enviara ERROR indicando (El archivo no tiene el formato correcto).

7. El sistema enviara mensajes de registro del certificado, indicando que fueron almacenados correctamente.

| eServisim                                                                | olga_davila00@hotmail.com | <u>Ayuda Configuración Salir</u> |
|--------------------------------------------------------------------------|---------------------------|----------------------------------|
| Inicio Crear CFDI CFDI Generados                                         |                           | Registros del sistema            |
| Configuración                                                            |                           |                                  |
| Datos de facturación Sucursales Certificado Digital Modificar contraseña |                           |                                  |
| Certificados de sello digital                                            |                           |                                  |
| 1 OK: El certificado fue registrado correctamente.                       |                           |                                  |
|                                                                          |                           |                                  |
|                                                                          |                           |                                  |
|                                                                          |                           |                                  |

8. En la ventana se visualizar el certificado registrado previamente.

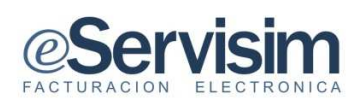

| CServisim                                                                                                    | ggrac79@gmail.com <u>Ayud</u>    | <u>a Configuración Salir</u> |
|----------------------------------------------------------------------------------------------------|----------------------------------|------------------------------|
| Inicio Crear CFDI CFDI Generados                                                                                                    | Conceptos Cliente                | s Registros del sistema      |
| Configuración                                                                                                    |                                  |                              |
| Datos de facturación         Sucursales         Certificado Digital         Unidades de medida         Diseño         Logotipo           Certificados de sello digital         O Agregar Certificado | Plantillas Modificar contr       | asena                        |
| Certificado Válido 0 Matriz SA - AAA010101AAA - 300010000010000800 2010-07-30                                                                                                    | desde Válido hasta<br>2012-07-29 | vigente                      |
|                                                                                                    |                                  |                              |

**Nota:** Se podrán realizar las altas necesarias de acuerdo al número de sucursales ya que se recomienda que cada sucursal deberá contar con su propio certificado de sello digital para el registro de CFDI.

#### 8. UNIDADES DE MEDIDA

En la misma ventana de Configuración, se realizara el proceso de alta de Unidades de medida, parte esencial para el llenado de los conceptos una factura.

1. Para agregar una unidad de medida pulsamos el botón de Unidades de medida ,se visualizara en esta ventana el botón O Nueva unidad de medida

# **Servisim**

| cio     | Crea                           | r CFDI                            | CFDI Generados |                    |                    |                 | Concepto     | s Clientes         | Registros del sistem |
|---------|--------------------------------|-----------------------------------|----------------|--------------------|--------------------|-----------------|--------------|--------------------|----------------------|
| onfigur | raciór                         | 1                                 |                |                    |                    |                 |              |                    |                      |
| Datos d | le fact                        | uración                           | Sucursales Co  | ertificado Digital | Unidades de medida | Diseño Logotipo | Plantillas N | lodificar contrase | ña                   |
| Unidad  | l <mark>es de</mark><br>Jeva u | <mark>medida</mark><br>nidad de m | edida          |                    |                    |                 |              |                    |                      |
|         |                                | 1                                 | Abreviación    |                    |                    | Nombre          |              |                    |                      |
| Û       | 1                              | cja                               |                | caja               |                    |                 |              |                    |                      |
| ŧ       | 1                              | pza                               |                | pieza              |                    |                 |              |                    |                      |
| ŧ       | 1                              | kg                                |                | kilogramo          |                    |                 |              |                    |                      |
| _       |                                |                                   |                | -                  |                    |                 |              |                    |                      |
|         |                                |                                   |                |                    |                    |                 |              |                    |                      |
|         |                                |                                   |                |                    |                    |                 |              |                    |                      |
|         |                                |                                   |                |                    |                    |                 |              |                    |                      |
|         |                                |                                   |                |                    |                    |                 |              |                    |                      |
|         |                                |                                   |                |                    |                    |                 |              |                    |                      |
|         |                                |                                   |                |                    |                    |                 |              |                    |                      |

Surge una nueva ventana en la que se captura el nombre de la unidad de medida y la abreviatura de la misma, enseguida pulsamos botón de guardar
 Guardar unidad de medida

| In | icio                 | Crear CFDI             | CFDI Generados Conceptos                                                            | Clientes Registros del sistema |
|----|----------------------|------------------------|-------------------------------------------------------------------------------------|--------------------------------|
| С  | onfigura<br>Datos de | ación<br>e facturación | Sucursales Certificado Digital Unidades de medida Diseño Logotipo Plantillas Modifi | icar contraseña                |
|    | Unidade              | es de medida           | * Nombre: Litro<br>* abreviación: 1                                                 |                                |
|    |                      |                        | 🖶 Guardar unidad de medida 🛛 Ø Cancelar                                             |                                |

3. El sistema enviara mensaje de confirmación del almacenado correcto de la información, para visualizar en la ventana principal de unidades de medida la información reciente

# **Servisim**

| Inicio Crear CFDI  | CFDI Generados                      |                | Conce               | ptos Clientes     | Registros del sistema |
|--------------------|-------------------------------------|----------------|---------------------|-------------------|-----------------------|
| Configuración      |                                     |                |                     |                   |                       |
|                    |                                     |                | 1 .1 .00 .00        |                   |                       |
| Unidades de medida | Sucursales Certificado Digital Unio | ades de médida | Logotipo Plantillas | Modificar contras | ena                   |
|                    |                                     |                |                     |                   |                       |
| OK: Los dat        | os fueron almacenado                | s correctament | e                   |                   |                       |

| Inic  | io      | Cre    | ar CFDI     | CFDI Generado | 8                  |                    |        |          | Conce      | otos | Clientes        | Registro | s del sistema |
|-------|---------|--------|-------------|---------------|--------------------|--------------------|--------|----------|------------|------|-----------------|----------|---------------|
| Co    | nfigu   | ració  | n           |               |                    |                    |        |          |            |      |                 |          |               |
|       | )atos ( | de fac | turación    | Sucursales    | ertificado Digital | Unidades de medida | Diseño | Logotipo | Plantillas | Modi | ificar contrase | ña       |               |
| 1.000 | Jnidad  | des de | medida      |               |                    |                    |        |          |            |      |                 |          |               |
|       | 🔁 N     | ueva i | ınidad de n | nedida        |                    |                    |        | 1.00     |            |      |                 |          |               |
|       | _       |        |             | Abreviación   |                    |                    |        | Nombre   |            |      |                 |          |               |
|       | Ť       | 1      | cja         |               | caja               |                    |        |          |            |      |                 |          |               |
|       | ē       | 1      | pza         |               | pieza              |                    |        |          |            |      |                 |          |               |
|       | ÷.      | 1      | kg          |               | kilogramo          |                    |        |          |            |      |                 |          |               |
|       | ŧ       | 1      | T.          |               | Litro              |                    |        |          |            |      |                 |          |               |
|       |         |        |             |               |                    |                    |        |          |            |      |                 |          |               |
|       |         |        |             |               |                    |                    |        |          |            |      |                 |          |               |
|       |         |        |             |               |                    |                    |        |          |            |      |                 |          |               |
|       |         |        |             |               |                    |                    |        |          |            |      |                 |          |               |
|       |         |        |             |               |                    |                    |        |          |            |      |                 |          |               |
|       |         |        |             |               |                    |                    |        |          |            |      |                 |          |               |
|       |         |        |             |               |                    |                    |        |          |            |      |                 |          |               |

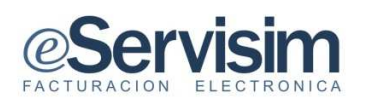

## 9. DISEÑO

En la ventana de Configuración, en la opción de diseño se obtiene la pantalla que más se adapte al gusto para representar la captura de información.

| DI CFDI Gene  | erados             |                                                                                                    |                                                                                                    |                                                                                                    | Concep                                                                                                    | rtos Clientes                                                                                                    | Registros del                                                                                                    | sistema                                                                                                    |
|---------------|--------------------|----------------------------------------------------------------------------------------------------|----------------------------------------------------------------------------------------------------|----------------------------------------------------------------------------------------------------|----------------------------------------------------------------------------------------------------|----------------------------------------------------------------------------------------------------|----------------------------------------------------------------------------------------------------|----------------------------------------------------------------------------------------------------|
|               |                    |                                                                                                    |                                                                                                    |                                                                                                    |                                                                                                    |                                                                                                    |                                                                                                    |                                                                                                    |
| ón Sucursales | Certificado Digita | l Unidades de medida                                                                                                    | Diseño                                                                                                    | Logotipo                                                                                                    | Plantillas                                                                                                    | Modificar contras                                                                                                    | епа                                                                                                    |                                                                                                    |
|               |                    |                                                                                                    |                                                                                                    |                                                                                                    |                                                                                                    |                                                                                                    |                                                                                                    |                                                                                                    |
|               |                    |                                                                                                    |                                                                                                    |                                                                                                    | Annual Section 2015                                                                                                    |                                                                                                    |                                                                                                    |                                                                                                    |
|               |                    |                                                                                                    | • •                                                                                                    |                                                                                                    | rian <sub>no</sub>                                                                                                    |                                                                                                    |                                                                                                    |                                                                                                    |
|               | ón Sucursales      | ón     Sucursales     Certificado Digita       a imagen con el diseño que mas se adapte a <b>Servira Servira Servira Servira Servira Servira Servira Servira Servira Servira Servira Servira Servira</b> | Śn     Sucursales     Certificado Digital     Unidades de medida       a imagen con el diseño que mas se adapte a su imagen y gusto.     Imagen y gusto.       Imagen con el diseño que mas se adapte a su imagen y gusto.     Imagen y gusto.       Imagen con el diseño que mas se ada | ón     Sucursales     Certificado Digital     Unidades de medida     Diseño         a imagen con el diseño que mas se adapte a su imagen y gusto.         Imagen con el diseño que mas se adapte a su imagen y gusto.         Imagen con el diseño que mas se adapte a su imagen y gusto.         Imagen con el diseño que mas se adapte a su imagen y gusto.         Imagen con el diseño que mas se adapte a su imagen y gusto.         Imagen con el diseño que mas se adapte a su imagen y gusto. | Śn     Sucursales     Certificado Digital     Unidades de medida     Diseño     Logotipo       a imagen con el diseño que mas se adapte a su imagen y gusto.       Imagen con el diseño que mas se adapte a su imagen y gusto.       Imagen con el dis | ón       Sucursales       Certificado Digital       Unidades de medida       Diseño       Logotipo       Plantillas         a imagen con el diseño que mas se adapte a su imagen y gusto.         Imagen con el diseño que mas se adapte a su imagen y gusto.         Imagen con el diseño qu | Śn     Sucursales     Certificado Digital     Unidades de medida     Diseño     Logotipo     Plantillas     Modificar contras       a imagen con el diseño que mas se adapte a su imagen y gusto.     Imagen con el diseño que mas se adapte a su imagen y gusto.     Imagen con el diseño que mas se adapte a su imagen y gusto.     Imagen con el diseño que mas se adapte a su imagen y gusto.       Imagen con el diseño que mas se adapte a su imagen y gusto.     Imagen con el diseño que mas se adapte a su imagen y gusto.     Imagen con el diseño que mas se adapte a su imagen y gusto.       Imagen con el diseño que mas se adapte a su imagen y gusto.     Imagen con el diseño que mas se adapte a su imagen y gusto.     Imagen con el diseño que mas se adapte a su imagen y gusto.       Imagen con el diseño que mas se adapte a su imagen y gusto.     Imagen con el diseño que mas se adapte a su imagen y gusto.     Imagen con el diseño que mas se adapte a su imagen y gusto.       Imagen con el diseño que mas se adapte a su imagen y gusto.     Imagen con el diseño que mas se adapte a su imagen y gusto.     Imagen con el diseño que mas se adapte a su imagen y gusto.       Imagen con el diseño que mas se adapte a su imagen y gusto.     Imagen con el diseño que mas se adapte a su imagen y gusto.     Imagen con el diseño que mas se adapte a su imagen y gusto.       Imagen con el diseño que mas se adapte a su imagen y gusto.     Imagen con el diseño que mas se adapte a su imagen y gusto.     Imagen con el diseño que mas se adapte a su imagen y gusto.       Imagen con el diseño que mas se adapte y gusto.     Imagen con el diseño que mas se adapte | Śn     Sucursales     Certificado Digital     Unidades de medida     Diseño     Logotipo     Plantillas     Modificar contraseña       a imagen con el diseño que mas se adapte a su imagen y gusto.     Imagen con el diseño que mas se adapte a su imagen y gusto.     Imagen con el diseño que mas se adapte a su imagen y gusto.       Imagen con el diseño que mas se adapte a su imagen y gusto.     Imagen con el diseño que mas se adapte a su imagen y gusto.     Imagen con el diseño que mas se adapte a su imagen y gusto.       Imagen con el diseño que mas se adapte a su imagen y gusto.     Imagen con el diseño que mas se adapte a su imagen y gusto.     Imagen con el diseño que mas se adapte a su imagen y gusto.       Imagen con el diseño que mas se adapte a su imagen y gusto.     Imagen con el diseño que mas se adapte a su imagen y gusto.     Imagen con el diseño que mas se adapte a su imagen y gusto.       Imagen con el diseño que mas se adapte a su imagen y gusto.     Imagen con el diseño que mas se adapte a su imagen y gusto.     Imagen con el diseño que mas se adapte a su imagen y gusto.       Imagen con el diseño que mas se adapte a su imagen y gusto.     Imagen con el diseño que mas se adapte a su imagen y gusto.     Imagen con el diseño que mas se adapte a su imagen y gusto.       Imagen con el diseño que mas se adapte a su imagen y gusto.     Imagen con el diseño que mas se adapte a su imagen y gusto.     Imagen con el diseño que mas se adapte a su imagen y gusto.       Imagen con el diseño que mas se adapte a su imagen y gusto.     Imagen con el diseño que mas se adapte y gusto.     Imagen con el diseño que mas se ada |

- 1. Una vez pulsando la pestaña de Diseño, surge seis ventanas de diseños de pantalla.
- 2. Seleccionar cualquiera de estos diseños automáticamente cambiara al diseño seleccionado regresando a la ventana de Resumen.

| Se     | ervisin        |                                                                                                    | ggrac79                | 9@gmail.com <u>Ayuda</u> | <u>Configuración</u> Sal |
|--------|----------------|----------------------------------------------------------------------------------------------------|------------------------|--------------------------|--------------------------|
| icio   | Crear CFDI     | CFDI Generados                                                                                                    | c                      | onceptos Clientes        | Registros del sistem     |
| onfigu | ıración        |                                                                                                    |                        |                          |                          |
| Datos  | de facturación | Sucursales Certificado Digital Unidades de medida                                                                                                    | Diseño Logotipo Planti | Ilas Modificar contr     | aseña                    |
| Config | gurar diseño   |                                                                                                    |                        |                          |                          |
| Aplica | ndo            |                                                                                                    |                        |                          |                          |
|        |                | -Service,                                                                                                    |                        |                          |                          |
|        |                |                                                                                                    |                        |                          |                          |
|        |                |                                                                                                    |                        |                          |                          |
|        |                |                                                                                                    |                        |                          |                          |
|        |                |                                                                                                    | cServier               |                          |                          |
|        |                |                                                                                                    |                        |                          |                          |
|        |                | 1         -         Interactions         Note 1         Note 1         Note 1           2         -         -         Note 1         Note 1         Note 1           3         -         -         Note 1         Note 1         Note 1           4         -         -         -         Note 1         Note 1           5         -         -         -         Note 1         Note 1           6         -         -         -         Note 1         Note 1           6         -         -         -         Note 1         Note 1           6         -         -         -         Note 1         Note 1           6         -         -         -         Note 1         Note 1 |                        |                          |                          |
|        |                |                                                                                                    |                        | (100) (b)                |                          |

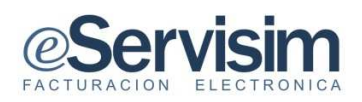

| @Servisin                         | n<br>PRO                                                                                      | pgrao78(0)                                                                                                    | gmail.com Au | ruda Configuración Sailt |
|-----------------------------------|-----------------------------------------------------------------------------------------------|----------------------------------------------------------------------------------------------------|--------------|--------------------------|
| Inicio Crear CFDI                 | CFDI Generados                                                                                | Conceptos                                                                                                    | Clientes     | Registros del sistema    |
| Resumen                           |                                                                                               |                                                                                                    |              |                          |
| OLa contraseña<br>Visita la secci | i de acceso debe ser modificada cada 30 días.<br>ón de <u>configuración</u> para modificarla. |                                                                                                    |              |                          |
|                                   | RESUMEN DE COMPROBANTES EMITIDOS                                                              |                                                                                                    |              |                          |
|                                   |                                                                                               |                                                                                                    |              |                          |
|                                   |                                                                                               | and the second second se |              |                          |

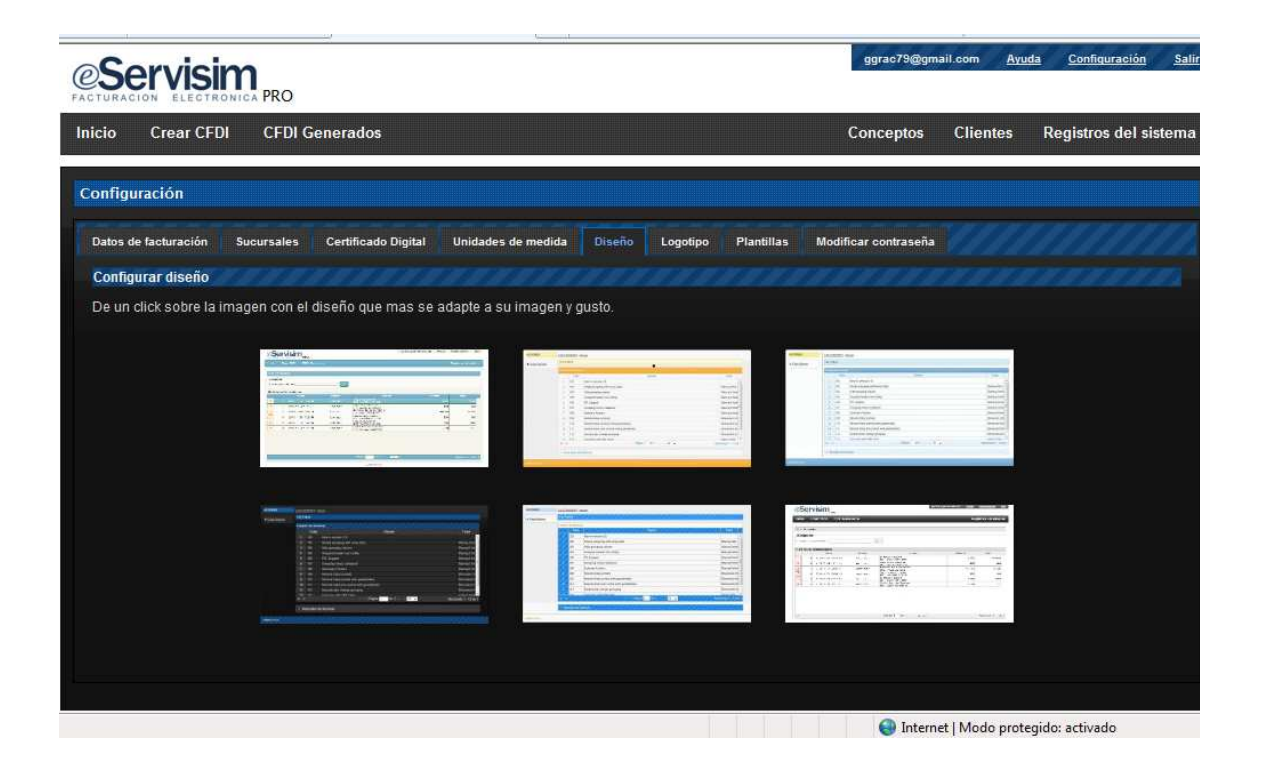

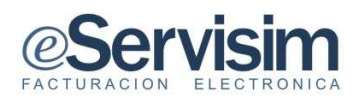

#### **10. AGREGAR LOGOTIPO**

Generalmente en las facturas aparece el logotipo empresarial, distintivo de todas y cada una de las empresas, el logotipo se colocara si así se desea en la factura electrónica de la siguiente manera:

- 1. En la ventana de configuración seleccionamos la pestaña de Logotipo.
- 2. Surge el campo de selección de imagen, enseguida pulsar el botón de Examinar...

|                                                                                                    | ggrac79@gn        | iail.com | <u>Ayuda</u> | <u>Configuración</u> | <u>Salir</u> |
|----------------------------------------------------------------------------------------------------|-------------------|----------|--------------|----------------------|--------------|
| Inicio Crear CFDI CFDI Generados C                                                                                                    | onceptos          | Clientes | Regi         | istros del si        | stema        |
| Configuración                                                                                                    |                   |          |              |                      |              |
| Datos de facturación Sucursales Certificado Digital Unidades de medida Diseño Logotipo Plantillas Moc                                                                                                    | ificar contraseña |          |              |                      |              |
| Subir logotipo                                                                                                    | _                 |          |              |                      |              |
| Selecciona la imagen que se utilizará en las versiones para imprimir de facturas electrónicas.<br>Medidas maximas recomendadas: 220 x 115 pixeles<br>Peso maximo recomendado: 80 kb<br>Tipo de archivo permitido: .jpg |                   | _        |              |                      |              |
| Selecciona la imagen:                                                                                                    | Examinar          |          |              |                      |              |
| Subir                                                                                                    |                   |          |              |                      |              |
|                                                                                                    |                   |          |              |                      |              |
|                                                                                                    |                   |          |              |                      |              |

- 3. Surge la ventana de selección de archivos para realizar la carga en la que se seleccionara el archivo en formato .jpg
- 4. Enseguida seleccionar botón de Abrir.

| Organizar 🔻 🛛 💇 Abrir  | <ul> <li>Compartir con </li> </ul> | Imprimir Correo electrónico Grabar N   | lueva carpeta                                               |                              |
|------------------------|------------------------------------|----------------------------------------|-------------------------------------------------------------|------------------------------|
| 🔶 Favoritos            | Nombre                             | aes_tecnologicas.aoc                   | Fecha de modifica Tipo<br>U4/U2/2011 U3:47 Uocumento de MI. | Татаño<br>эвz кв<br>1,174 КВ |
| Escritorio             |                                    |                                        |                                                             |                              |
| Sitios recientes       | 🕒 🖉 🤳 🕨 Doctos                     | CFDI > puntos_faltantes_de_matriz >    | Buscar puntos_faltantes_de_m P                              | 39 KB                        |
| htdocs                 | Organizar 👻 Nueva                  | arpeta                                 | E • 🗐 🔞                                                     | 85 KB                        |
| -                      | - Enveritor                        | Nombre                                 | Fecha de modifica Tipo                                      | 1,197 KB                     |
| 🗃 Bibliotecas          | Dercargar                          | avidencia accero Data Center dor       | 13/02/2011 11:47 Documento de h                             | 155 KB                       |
| Documentos             | Escritorio                         | Eormato de acreso doca                 | 02/02/2011 06:37 Documento de la                            | 232 KB                       |
| 🔚 Imágenes             | Sitios recientes                   | Formato de Clasificacion de la Informa | 25/01/2011 04:53 Documento de N                             | 429 KB                       |
| 🌙 Música               | CFD                                | Función hash.docx                      | 11/02/2011 06:37 Documento de N                             | 1.132 KB                     |
| Vídeos                 | htdocs                             | M hashes de control de llaves.docx     | 11/02/2011 10:20 a Documento de N                           |                              |
|                        |                                    | IogScreen.jpg                          | 14/02/2011 10:55 a Imagen JPEG                              |                              |
| 💂 Equipo               | 🔚 Bibliotecas                      | MatrizControlesnvaversion.docx         | 14/02/2011 11:58 a Documento de N                           |                              |
| 🚢 OS (C:)              | Documentos                         | metodología_de_recuperacion_SERVISIM   | 01/02/2011 05:51 Documento de N                             | . 37 КВ                      |
| 😡 dacaspel (\\servidor | 🔛 Imágenes                         | OFERTA_de_Cryptosec-LAN_para_Servic    | 10/02/2011 01:39 Documento de N                             | 43 KB                        |
|                        | 👌 Música                           | parametros_de_seguridad.docx           | 14/02/2011 10:53 a Documento de N 📻 🚺                       | 40 KB                        |
| 📭 Red                  | Vídeos                             | Plan de contingencia2.docx             | 19/01/2011 05:29 Documento de N                             | 44 KB                        |
|                        | 1.1                                | Plan de continuidad.docx               | 21/01/2011 12:04 Documento de N 🗸 🖡                         | ., 253 KB                    |
|                        | 👰 Equipo 🛛 🔻                       | ·                                      | ×                                                           | 164 KB                       |
|                        | Non                                | http://www.ing                         | ▼ Todos los archivos (*.*) ▼                                |                              |
|                        | ng.                                | independentled                         |                                                             |                              |
|                        |                                    |                                        | <u>Abrir</u> Cancelar                                       | 179 KB                       |

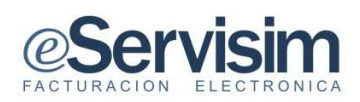

5. Se visualizara en el campo de selección de imagen la ruta del archivo jpg, seguido de pulsar en el botón de subir

| CServisim                                                                                                    |                         | ggrac79©gmail.com | <u>Avuda</u> | Configuración  | S    |
|----------------------------------------------------------------------------------------------------|-------------------------|-------------------|--------------|----------------|------|
| Inicio Crear CFDI CFDI Generados                                                                                                    | Conc                    | eptos Clien       | tes Re       | gistros del si | stem |
| Configuración                                                                                                    |                         |                   |              |                |      |
| Datos de facturación Sucursales Certificado Digital Unidades de medida. Diseño Logotipo                                                                                                    | Plantillas Modifica     | rcontraseña       |              |                |      |
| Subir logotipo                                                                                                    |                         |                   |              |                | _    |
| Selecciona la imagen que se utilizará en las versiones para imprimir de facturas electrónicas.<br>Medidas maximas recomendadas: 220 x 115 pixeles<br>Peso maximo recomendado: 80 kb<br>Tipo de archivo permitido: jpg |                         |                   |              |                |      |
| Selecciona la imagen: C.\Users\CFD\Desktop\Doctos CFD\punto                                                                                                    | os_faltantes_de_matri ( | Examinar          |              |                |      |
| • Subir                                                                                                    |                         |                   |              |                |      |
|                                                                                                    |                         |                   |              |                |      |

6. El sistema enviara mensaje de Logotipo aplicado, mostrando el logotipo actual.

| CServisim                                                                                                    | ggrac79@g        | mail.com <u>/</u> | Avuda <u>Configuración</u> | <u>Salir</u> |
|----------------------------------------------------------------------------------------------------|------------------|-------------------|----------------------------|--------------|
| Inicio Crear CFDI CFDI Generados Co                                                                                                    | onceptos         | Clientes          | Registros del sis          | tema         |
| Configuración                                                                                                    |                  |                   |                            |              |
| Datos de facturación Sucursales Certificado Digital Unidades de medida Diseño Logotipo Plantillas Modi                                                                                                    | ificar contraseñ | a                 |                            |              |
| Subir logotipo<br>Selecciona la imagen que se utilizará en las versiones para imprimir de facturas electrónicas.<br>Medidas maximas recomendadas: 220 x 115 pixeles<br>Peso maximo recomendado: 80 kb<br>Tipo de archivo permitido: jpg |                  |                   |                            |              |
| OK: Logotipo aplicado                                                                                                    |                  |                   |                            |              |
| Selecciona la imagen: CAUsersACFDADesktopADoctos CFDIAlogoservisim jpg                                                                                                    | Examinar.        |                   |                            |              |
|                                                                                                    |                  |                   |                            |              |

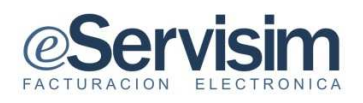

## 11. SELECCIÓN DE PLANTILLAS.

Como en el caso del diseño de página, se cuenta con la imagen de plantilla con la que se mostraran los CFDI una vez dados de alta.

1. La selección se realiza con solo un clic en la imagen deseada para imprimir el CFDI.

| cio Crear CFDI         | CFDI Gener                     | ados                                                                                                    |                                                                                                    |                                                                                                    |                                                                                                    |            | Conceptos                                                                                                    | Clientes | Registros del siste |
|------------------------|--------------------------------|----------------------------------------------------------------------------------------------------|----------------------------------------------------------------------------------------------------|----------------------------------------------------------------------------------------------------|----------------------------------------------------------------------------------------------------|------------|----------------------------------------------------------------------------------------------------|----------|---------------------|
| nfiguración            |                                |                                                                                                    |                                                                                                    |                                                                                                    |                                                                                                    |            |                                                                                                    |          |                     |
| atos de facturación Su | ucursales Certif               | icado Digital                                                                                                    | Unidades de medida                                                                                             | Diseño                                                                                                    | Logotipo                                                                                                    | Plantillas | Modificar contraseña                                                                                                    |          |                     |
| seleccionar plantilla  | de impresión                   |                                                                                                    |                                                                                                    |                                                                                                    |                                                                                                    |            |                                                                                                    |          |                     |
| e un click sobre la im | agen con <mark>la p</mark> lar | itilla de su gus                                                                                                    | to.                                                                                                    |                                                                                                    |                                                                                                    |            |                                                                                                    |          |                     |
|                        |                                | The second second secon                                                                                                    | arti<br>en<br>como num<br>como                                                                                 | Service<br>State of a second state of<br>Conserved a second state of<br>Article Second state of<br>Res of second state of second<br>state of second state of second<br>state of second state of second<br>state of second state of second<br>state of second state of second<br>state of second state of second<br>state of second state of second<br>state of second state of second<br>state of second state of second<br>state of second state of second<br>state of second state of second<br>state of second state of second<br>state of second state of second<br>state of second state of second<br>state of second state of second state<br>state of second state of second state<br>state of second state of second state of second state<br>state of second state of second state of second state<br>state of second state of second state of second state of second state<br>state of second state of second state of second state of second state<br>state of second state of second state of second state of second state<br>state of second state of second | Prove presents to a set of<br>the data to the test of<br>the data to the test of<br>the data to the test of the test<br>of the test of the test of the<br>test of the test of the test<br>of the test of the test of the<br>test of the test of the test of the<br>test of the test of the test of the<br>test of the test of the test of the<br>test of the test of the test of the test of the<br>test of the test of the test of the test of the<br>test of the test of the test of the test of the test of the<br>test of the test of the test of the test of the test of the<br>test of the test of the test of the test of the test of the test of the<br>test of test of tes |            | Secretari<br>Internet de accessos<br>Alexandre accessos<br>Alexandre accessos<br>Francisco de accesso<br>Francisco de accesso<br>Alexandre accesso<br>Francisco de accesso<br>Alexandre accesso<br>Francisco de accesso<br>Alexandre accesso<br>Francisco de accesso<br>Alexandre accesso<br>Francisco de accesso<br>Alexandre accesso<br>Francisco de accesso<br>Alexandre accesso<br>Francisco de accesso<br>Francisco de accesso |          |                     |
|                        |                                | COURT - Selection<br>Concernent<br>Notes (Concernent<br>Notes (Concernent)<br>Notes (Concernent)<br>Notes (Concerne) | nami<br>nation                                                                                                 |                                                                                                    | CONTROL and American States<br>International and an American<br>State Streams<br>State Streams<br>States Streams<br>States Streams                                                                                                    |            | and man                                                                                                    |          |                     |
|                        |                                | 5.00                                                                                                    | and and<br>task                                                                                                | 4                                                                                                    | i i-                                                                                                    |            | a in a                                                                                                    |          |                     |
|                        |                                |                                                                                                    |                                                                                                    |                                                                                                    |                                                                                                    |            |                                                                                                    |          |                     |
|                        |                                | Alternative and a second                                                                                                    | and print for the second second second second second second second second second second second second second s | a and a second second                                                                                                    |                                                                                                    |            |                                                                                                    |          |                     |
|                        |                                |                                                                                                    |                                                                                                    |                                                                                                    |                                                                                                    |            |                                                                                                    |          |                     |
|                        |                                |                                                                                                    |                                                                                                    |                                                                                                    |                                                                                                    |            |                                                                                                    |          |                     |
|                        |                                |                                                                                                    |                                                                                                    |                                                                                                    |                                                                                                    |            |                                                                                                    |          |                     |
|                        |                                |                                                                                                    |                                                                                                    |                                                                                                    |                                                                                                    |            |                                                                                                    |          |                     |
|                        |                                |                                                                                                    |                                                                                                    |                                                                                                    |                                                                                                    |            |                                                                                                    |          |                     |

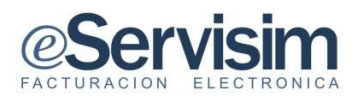

## **12. MODIFICAR CONTRASEÑA**

En esta ventana se modifica la contraseña de acceso, realizando el cambio cada 30 días.

- 1. Pulsar en la pestaña de Modificar contraseña.
- 2. Surgirá una ventana para el cambio, requiriendo la contraseña actual seguida de la nueva contraseña y finalmente la confirmación de la nueva contraseña.
- 3. Enseguida pulsar el botón de Penviar

| icio Crear CF        | DI CFDI    | Generados           |                    |        |          |            | Conceptos            | Clientes | Registros del siste |
|----------------------|------------|---------------------|--------------------|--------|----------|------------|----------------------|----------|---------------------|
| onfiguración         |            |                     |                    |        |          |            |                      |          |                     |
| Datos de facturación | Sucursales | Certificado Digital | Unidades de medida | Diseño | Logotipo | Plantillas | Modificar contraseña |          |                     |
| Ingresa tu nueva     | contraseña |                     |                    |        |          |            |                      |          |                     |
|                      |            | Co                  | ontraseña actual:  |        |          |            |                      |          |                     |
|                      |            | N                   | ueva contraseña:   | •••••  |          |            |                      |          |                     |
|                      |            | Co                  | onfirmar:          |        | Se       | gura       |                      |          |                     |
|                      |            |                     | 🧈 En               | iviar  |          |            |                      |          |                     |
|                      |            |                     |                    |        |          |            |                      |          |                     |

Es necesario el cambio de contraseña, de no ser así el sistema negara el alta de nuevos CFDI.

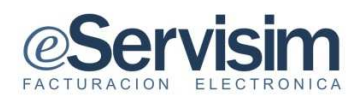

## **13. ALTA DE CONCEPTOS**

Cuando se realiza una factura los aspectos relacionados con la operación y que posteriormente aparecen en la factura, entre ellos el concepto(s) estos pueden ser ocasionados por materiales o servicios.

1. Desde la ventana de Inicio se visualiza la barra de herramientas, pulsar sobre Conceptos para el alta de uno nuevo.

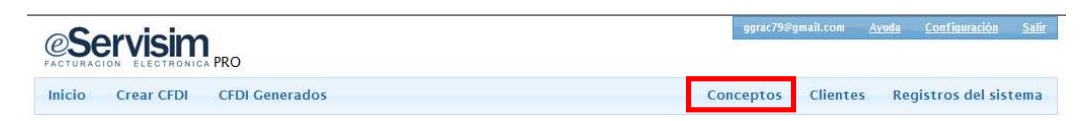

2. Surgirá la ventana de visualización de conceptos, pulsar en Alta conceptos, de la ventana de Acciones.

#### ALTA DE CONCEPTOS

| Sorvicing         |                      |                   | ggrac/9@gmail.com  | Ayuda Configuración Salir |
|-------------------|----------------------|-------------------|--------------------|---------------------------|
|                   | PRO                  |                   |                    |                           |
| Inicio Crear CFDI | CFDI Generados       |                   | Conceptos Clientes | Registros del sistema     |
| ACCIONES          | Conceptos            |                   |                    |                           |
| Alta conceptos    | Buscar :             |                   |                    |                           |
|                   | Listado de conceptos |                   |                    |                           |
|                   |                      | Nombre            | Unidad de medida   | Valor Unitario            |
|                   | * * *                |                   |                    |                           |
|                   | * * * *              |                   |                    |                           |
|                   | * * *                |                   |                    |                           |
|                   | * * *                |                   |                    |                           |
|                   | * * *                |                   |                    |                           |
|                   | *                    |                   |                    |                           |
|                   | *<br>*<br>*          |                   |                    |                           |
|                   | * * * *              |                   |                    |                           |
|                   | * * *                |                   |                    |                           |
|                   | *                    |                   |                    |                           |
|                   | * * *                |                   |                    |                           |
|                   |                      |                   |                    |                           |
|                   | ρ φ                  | i⊲ <⊲ Pagina o de | ▶> ▶1 30 <b>▼</b>  |                           |
|                   |                      |                   |                    |                           |

**Nota**: Para el alta de una CFDI con nuevo cliente y concepto se requiere el alta inicial de estos datos.

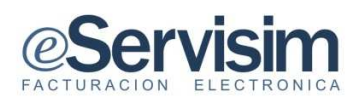

3. Se visualizara la ventana para iniciar con la captura información en cada campo requerido.

Nota: los campos marcados con un \* son necesarios.

| Gervisim                                                                                                    | iail.com <u>Ayuda Configuración Salir</u> |
|----------------------------------------------------------------------------------------------------|-------------------------------------------|
| Inicio Crear CFDI CFDI Generados Conceptos                                                                                                    | Clientes Registros del sistema            |
| Nuevo concepto                                                                                                    | ACCIONES                                  |
| Cos campos marcados con asterisco (*) son necesarios.                                                                                                    | E Guardar concepto                        |
| Datos del concepto       * Nombre:       chamarra de piel         * Unidad de medida:       pieza          * Descripción:       chamarra de piel color negro unitalla p-mujer | Cancelar alta concepto                    |
| * Valor unitario: 2000                                                                                                    |                                           |
| Extra       Nümero identificación:       ch123       Único del producto         Número Cuenta Predial:                                                                        |                                           |
| Guardar Cancelar                                                                                                    |                                           |

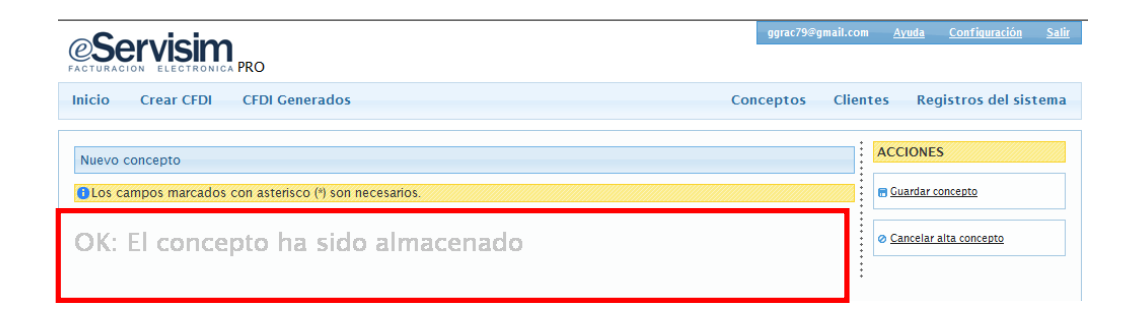

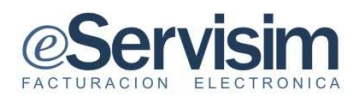

- 4. Finalmente el sistema enviara mensaje confirmando el alta del concepto, visualizando en listado de conceptos las altas realizadas.
- 5. En listado de conceptos existen dos iconos, editar o eliminar el concepto(s)

| icio Crear CFDI ( | CFDI Generados              | Conceptos Clientes | Registros del sist |
|-------------------|-----------------------------|--------------------|--------------------|
| CCIONES           | Conceptos                   |                    |                    |
| Alta conceptos    | Buscar :                    |                    |                    |
|                   | Listado de conceptos Editar | United to excite   | Males Helesia      |
| Fliminar          | Windres Basconcelos         | pieza              | 20000              |
|                   | a jarrones                  | pieza              | 12000              |
|                   | 💼 🗻 chamarra de piel        | pieza              | 2000               |
|                   | *                           |                    |                    |
|                   |                             |                    |                    |
|                   |                             |                    |                    |
|                   |                             |                    |                    |
|                   |                             |                    |                    |

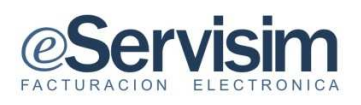

## 14. ALTA DE CLIENTES

Al realizar la factura los datos de cliente son relacionados con la operación. Por lo que previamente se realizara el alta del cliente.

- 1. En la barra de Inicio pulsar el texto de Clientes.
- 2. Enseguida en la ventana de acciones pulsar sobre el texto de Alta de clientes.

| CSERVISIM            | 0                                           | ggrac            | 79@gmail.com <u>Ayud.</u> | <u>a Configuración S</u> |
|----------------------|---------------------------------------------|------------------|---------------------------|--------------------------|
| Inicio Crear CFDI CI | FDI Generados                               | Concepto         | os Clientes I             | Registros del sister     |
| ACCIONES             | Clientes<br>Buscar :                        | 5                |                           |                          |
|                      | Listado de clientes                         |                  |                           |                          |
|                      | Nombre                                      | Razon Social     | RFC                       | Estado                   |
|                      | 💼 🙎 Marco Antonio Sandoval Rivera 🛛 Antigue | edades del Norte | SARM681021IS2             | mexico                   |
|                      |                                             |                  |                           |                          |

3. Surge ventana para la captura de datos del nuevo cliente y domicilio, los datos necesarios están marcados con \* necesarios para realizar una CFDI.

| s campos marcados con asterisco ( | ') son necesarios.           | 🖶 Guardar cliente     |
|-----------------------------------|------------------------------|-----------------------|
| s del cliente                     |                              | 1                     |
| * Nombre:                         | Marco Antonio Rosales Valdez | Cancelar alta cliente |
| * Razón Social:                   | Peleteria del Norte          |                       |
| * RFC:                            | RAVM871009MR1                | 1                     |
| Cuenta de email:                  |                              | 1                     |
|                                   |                              |                       |
| cilio<br>* Calle:                 | CEDDADUDA                    |                       |
| Número:                           | t avtariar 1900 intariar 5   |                       |
| Referencia:                       |                              |                       |
| Colonia:                          |                              |                       |
| L ocalidad:                       | Colinas de Lago              | :                     |
| * Municipio / Dalagación:         | Monterrey                    |                       |
| * Municipio / Delegación.         | El norte                     | *                     |
| * Estado:                         | Nuevo Leon                   |                       |
| * Pais:                           | México                       |                       |
| * Código postal:                  | 64728                        | 1                     |
|                                   |                              |                       |
|                                   | Guardar Ø Cancelar           | 1                     |
|                                   |                              |                       |
|                                   |                              | <b>a</b> (            |

4. Una vez capturados los datos en los campos se pulsa el botón de

Manual de usuario.

Guardar

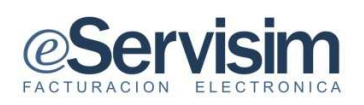

5. El sistema enviara mensaje indicando que se ha registrado correctamente los datos.

| Inicio Crear CFDI CFDI Generados                       | Conceptos Clie | ntes Registros del sistema |
|--------------------------------------------------------|----------------|----------------------------|
| Nuevo cliente                                          |                | ACCIONES                   |
| OLos campos marcados con asterisco (*) son necesarios. |                | E Guardar cliente          |
| OK: Se han registrado los datos del cliente            |                | Cancelar alta cliente      |
|                                                        | :              |                            |
|                                                        |                |                            |

6. En la ventana de listado de clientes se visualizaran los clientes dados de alta recientemente.

| Servisim               |                                       |                     |                        | ggrac79  | @gmail.com <u>Ayu</u> | <u>da Configuración</u> | <u>Salir</u> |
|------------------------|---------------------------------------|---------------------|------------------------|----------|-----------------------|-------------------------|--------------|
| Inicio Crear CFDI CFDI | Generados                             |                     | С                      | onceptos | Clientes              | Registros del sist      | tema         |
| ACCIONES               | Clientes                              |                     |                        |          |                       |                         |              |
| 👱 Alta cliente         | Buscar :                              |                     | Q                      |          |                       |                         |              |
|                        | Listado de clientes                   |                     |                        |          |                       |                         |              |
|                        | *                                     | Nombre              | Razon Social           |          | RFC                   | Estado                  |              |
|                        | 💼 🙎 Marco Antor                       | nio Sandoval Rivera | Antiguedades del Norte | 5        | SARM681021IS2         | mexico                  |              |
|                        | 💼 🚨 Marco Antoi                       | nio Rosales Valdez  | Peleteria del Norte    | 1        | RAVM871009MR1         | Nuevo Leon              | 1            |
|                        | • • • • • • • • • • • • • • • • • • • |                     |                        |          |                       |                         |              |
|                        | *<br>*<br>*                           |                     |                        |          |                       |                         |              |

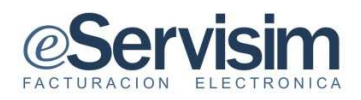

### 15. REGISTROS DEL SISTEMA CREACIÓN DE CFDI

#### **RECIBO DE HONORARIOS.**

En menú de Registro de Sistema se ubica Crear CFDI, es el caso de recibo de honorarios

1. En el menú de registro del Sistema dar un clic en sobre Crear CFDI.

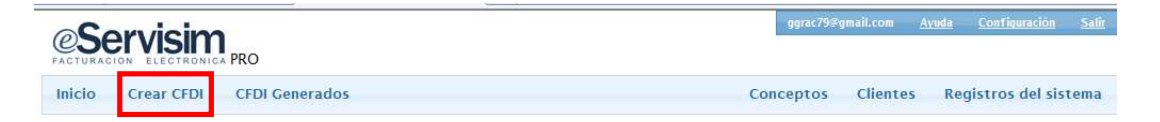

- 2. Surgirá la ventana de Crear CFDI en la que se iniciara el recibo de honorarios, en la opción Detalles, seleccionar flecha hacia abajo 💌 se desplegara la ventana de opciones, seleccionar la opción deseada.
- 3. Seleccionar con flecha hacia abajo 🔽 el nombre del cliente.
- 4. Seleccionar tipo de comprobante (recibo de honorarios).
- 5. Seleccionar tipo de moneda.

| Servisim                                  | 0                                            |             |                                | fograc798                      | gnáil.con                                    | landa C      | ontinunción   |
|-------------------------------------------|----------------------------------------------|-------------|--------------------------------|--------------------------------|----------------------------------------------|--------------|---------------|
| io Crear CFDI CFD                         | )I Generados                                 |             |                                | Conceptos                      | Glientes                                     | i Regi       | stros del sis |
| EAR CFDI                                  |                                              |             |                                |                                |                                              |              |               |
| os campos marcados con asti               | erisco (*) son necesarios.                   |             |                                |                                |                                              |              |               |
| Selecciona una sucursal:<br>Tipo cliente: | Sucursal Mittriz                             |             | Tipo de comprobante:<br>Moreda | Recibo de hono<br>Resos Mexica | onerios<br>nos (MXN)                         | ×            | 1             |
| Concepto:                                 |                                              |             |                                | *                              | CANTIDAD:<br>DESCUENTO:<br>IVA:<br>RET. IVA: | 0.00%<br>16% | 0.00          |
|                                           |                                              |             |                                | *                              | TOTAL                                        |              | 0.00          |
|                                           |                                              |             |                                |                                |                                              |              |               |
| Mitodo de pago<br>×foma de pago           | :<br>Efectivo<br>Rego en une sole exhibición | <b>v</b>    | Condiciones de pa              | 20:                            |                                              |              | ^             |
| Método de pago<br>« Forma de pago         | :<br>Efectivo<br>Rego en une sole exhibition | Generar XML | © Cancelar                     | 20:                            |                                              |              | A<br>7        |

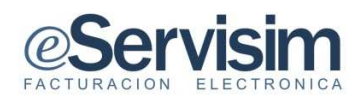

| CREAR CFDI                                                |                                                         |                          |                                 |                                                   |
|-----------------------------------------------------------|---------------------------------------------------------|--------------------------|---------------------------------|---------------------------------------------------|
| Los campos marcados con a                                 | sterisco (*) son nece                                   | sarios.                  |                                 |                                                   |
| Detailes<br>Selecciona una sucursal: S<br>Tipo cliente: N | iucursal Matriz 💌<br>Iormal<br>Marco Antonio Sandoval R | v<br>Ivers v             | Tipo de comprobante:<br>Moneda: | Recibo de honorarios 💌<br>Pesos Mexicanos (MXN) 💌 |
| Datos del cliente                                         | Pazón Social:                                           | Antious de des del Mante |                                 |                                                   |
|                                                           | RFC:                                                    | SARM681021IS2            |                                 |                                                   |
|                                                           | Calle:                                                  | arcos de la hacienda     |                                 |                                                   |
|                                                           | Número:                                                 | exterior 1821 interior   |                                 |                                                   |
|                                                           | Referencia:                                             |                          |                                 |                                                   |
|                                                           | Colonia:                                                | La cañada                |                                 |                                                   |
|                                                           | Localidad:                                              | mexico                   |                                 |                                                   |
| N                                                         | Aunicipio / Delegación:                                 | benito juarez            |                                 |                                                   |
|                                                           | Estado:                                                 | mexico                   |                                 |                                                   |
|                                                           | País:                                                   | mexico                   |                                 |                                                   |
|                                                           | Código postal:                                          | 54780                    |                                 |                                                   |

- 6. Seleccionar el concepto con flecha hacia abajo I se seleccionaran en el Concepto el texto relacionado con el alta de recibo de honorarios, el sistema enviara mensaje confirmando la generación correcta del comprobante.
- 7. Si así se desea agregar notas con condiciones de pago. Así como los métodos de pago, enseguida pulsar el botón de Generar XML.

| Co | oncepto:                            |                                                     |      |            |   |       |                 |      | CANTIDAD:               |          | 6000.00           |
|----|-------------------------------------|-----------------------------------------------------|------|------------|---|-------|-----------------|------|-------------------------|----------|-------------------|
| de | el 1 al 15 enero 2011               |                                                     |      |            |   |       |                 | *    | DESCUENTO:<br>IVA:      | 0.00%    | 960.00            |
|    |                                     |                                                     |      |            |   |       |                 | Ŧ    | RET. 10% ISR:<br>TOTAL: | <b>V</b> | 600.00<br>5720.00 |
|    | Método de pago:<br>* Forma de pago: | Depósito en cuenta 💌<br>Pago en una sola exhibición |      |            |   | Co    | ndiciones de pi | ago: |                         |          |                   |
|    |                                     |                                                     | ■ Ge | enerar XMI | 0 | Cance | lar             |      |                         |          |                   |

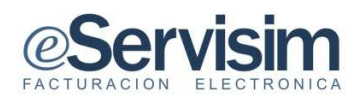

8. Generado el XML el sistema envía mensaje de OK el comprobante se ha generado correctamente.

| Inicio Crear CFDI CFDI Generados                 | Conceptos | Clientes | Registros del sistema |
|--------------------------------------------------|-----------|----------|-----------------------|
| OK: El comprobante se ha generado correctamente. |           |          |                       |
|                                                  |           |          |                       |

- 9. Automáticamente se mostrar una vista rápida del documento (recibo honorario).
- 10. Una vez revisado los datos estará listo para enviar autorización al SAT. Pulsando el botón de forvier autorización al SAT.

| Servisim                                                                                                    | oprac799pnail.com <u>Avuda Cestifousación</u> Salt                                                                                                    |
|----------------------------------------------------------------------------------------------------|----------------------------------------------------------------------------------------------------|
| nicio Crear CFDI CFDI Generados                                                                                                    | Conceptos Clientes Registros del sistema                                                                                                    |
| CFDI Cenerados -> Abrir CFDI                                                                                                    |                                                                                                    |
|                                                                                                    | <- Regresar                                                                                                    |
| nformación general                                                                                                    |                                                                                                    |
| Documento: factura<br>Fecha: 2011-02-21 12:37:38                                                                                                    |                                                                                                    |
|                                                                                                    | 🚯 Enviers sutorización el SAT                                                                                                    |
| /ista rápida                                                                                                    |                                                                                                    |
| Generales                                                                                                    |                                                                                                    |
| Tipo de comprobante: ingreso<br>Forma de pago: Pego en una sola exhibición<br>Morieda: MXN                                                                                   | Fecha: 2011-02-21712:37:38<br>Nětodo de pago: Efectivo                                                                                                    |
| Emitori<br>RFC: AAA(10101AAA<br>Nombe: Carlos<br>alle: Caro dej Sombrero<br>noixterior: 3<br>moltretor: 3<br>extero: Distrito Federal<br>pets: Mexico<br>codigoPostal: (4200 | RFC: HF2311021Y6<br>Nomber: Htrub fuerza de Impresion s.a. de c.v.<br>calle: AV VALEO<br>notxerterr: 1529<br>municipio_justavo a. madero<br>sei: mexico<br>sei: mexico<br>codigoPostal: 54820 |
| Conceptor                                                                                                    |                                                                                                    |
| Unidad Cantidad Concep<br>1 del1al                                                                                                    | imero 0 import<br>unero 2011 6000.00 6000.00                                                                                                    |
|                                                                                                    | SubTotal:         6000.00           Imputsa:         IVA (16.00 50):         960.00           Rtenciones:         IVA (16.00 50):         960.00                                              |
|                                                                                                    | 10/2: 543.00<br>1582: 500.00<br>Total: 5720.00                                                                                                    |
|                                                                                                    | <u> Regresar</u>                                                                                                    |

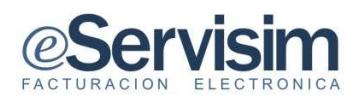

- 11. Automáticamente el sistema enviara una ventana de aviso, el documento está siendo enviado y aparecerá en listado de CFDI's.
- 12. Enseguida se visualizara la ventana de CFDI Generados con el Status de cada CFDI generado.

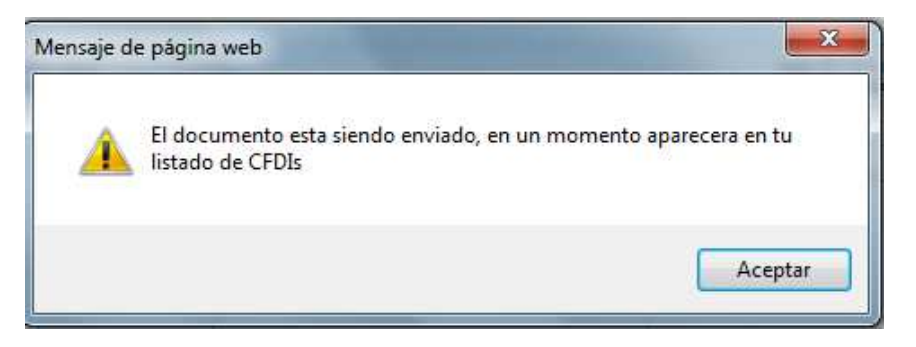

13. Al encontrar un CFDI con el Estatus de Autorizado dar un clic en el botón de Abrir.

| nicio Crea                                    |                                |            |                                                             | All and the All and All and Al | Configuración Sa    |
|-----------------------------------------------|--------------------------------|------------|-------------------------------------------------------------|----------------------------------------------------------------------------------------------------|---------------------|
|                                               | ar CFDI CFDI Generados         |            |                                                             | Conceptos Clientes R                                                                                                    | egistros del sistem |
| CFDI Generadi<br>Crossofi<br>Suscer comproben | Pulsar botón<br>para visualiza |            |                                                             |                                                                                                    |                     |
| Vitánico de Com                               | Facha .                        | Estatus    | Cliente                                                     | Subtotal                                                                                                    | Total               |
| 2                                             | 2011-02-21 12:37:38            | Pendiente  | Harub fuerza de Impresion s.a. de c.v.<br>RFC: HFI251102IY6 | 6000                                                                                                    | 5720                |
| 2                                             | 2011-02-18 16:51:56            | Nuevo      | Antiguedades del Norte<br>RFC: SARM681021IS2                | 2000                                                                                                    | 1906.67             |
| 15                                            | 5 2011-02-15 18:20:56          | Nuevo      | Antiguedades del Norte<br>RFC: SARM681021IS2                | 12000                                                                                                    | 13920               |
| e 3                                           | 3 2010-11-23 13:29:36          | Autorizado | Santos Laurel<br>RFC: SANT8909086Y5                         | 5                                                                                                    | 5.8                 |
| e 2                                           | 2 2010-11-23 12:54:26          | Autorizado | Público en general<br>RFC: XAXX010101000                    | 150                                                                                                    | 143                 |
| 6 3                                           | 1 2010-11-22 19:54:57          | Error      | Público en general<br>RFC: XAXX010101000                    | 30                                                                                                    | 9.53                |

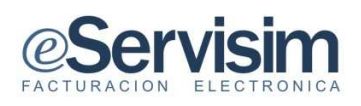

#### **DESCARGA DE XML**

1. Abrirá automáticamente la ventana de vista rápida del documento localizándose el botón para descargar el archivo XML.

| CFDI Generados -> Abrir CFDI                                                                                                    |                        |                     |                                                                                                    |                                |                                       |
|----------------------------------------------------------------------------------------------------|------------------------|---------------------|----------------------------------------------------------------------------------------------------|--------------------------------|---------------------------------------|
|                                                                                                    |                        | Regresar            |                                                                                                    |                                |                                       |
| nformación general                                                                                                    |                        |                     |                                                                                                    |                                |                                       |
| Documento: Factum<br>Fecha: 2011-02-21 12:37:38                                                                                                    |                        | Estatus: Autorizado | O Decement VAL                                                                                                    | a DE Co Envir                  |                                       |
| íista rápida                                                                                                    |                        |                     |                                                                                                    |                                |                                       |
| Centrales<br>Tipo de comprobante: ingreso<br>Forma de pago: Papo en una sola exhibición<br>Moneda: NXN                                                                                                    |                        |                     | Fecha: 2011-02-21T1;<br>Método de pago: E                                                                                                    | 2:37:38<br>fectivo             |                                       |
| Crisci<br>Crisci<br>Adj010101AAA<br>Symber: Carlos<br>alle: Carro del Sombrero<br>Districtor: 19<br>municipio: Cayropan<br>municipio: Cayropan<br>stado: Distrito Federal<br>alle: Maxico<br>odigoPostal: 04200 |                        |                     | Reconter<br>RC-H1231103Y6<br>Nonber: Yerub fuerza de Impresion s.a. de c.v.<br>calle: AV VALEIO<br>noExtenior: 1829<br>m unicipio: gustavo a. madero<br>estado d.f.<br>per; maxico<br>codigo/Postal: 54820 |                                |                                       |
| Conceptos                                                                                                    | Concento               |                     | Berin                                                                                                    |                                | Import                                |
| 1                                                                                                    | del 1 al 15 enero 2011 |                     | 6000.00                                                                                                    |                                | 6000.00                               |
|                                                                                                    |                        |                     | SubTotal:<br>Impuestos:<br>Brtenciones:                                                                                                    | IVA (16.00 %):<br>IVA:<br>ISR: | 6000.00<br>960.00<br>640.00<br>600.00 |
|                                                                                                    |                        |                     | Total:                                                                                                    |                                | 5720.00                               |
|                                                                                                    |                        | <- Regresar         |                                                                                                    |                                |                                       |

2. Al pulsar para descargar en XML surge la ventana de descarga de archivos.

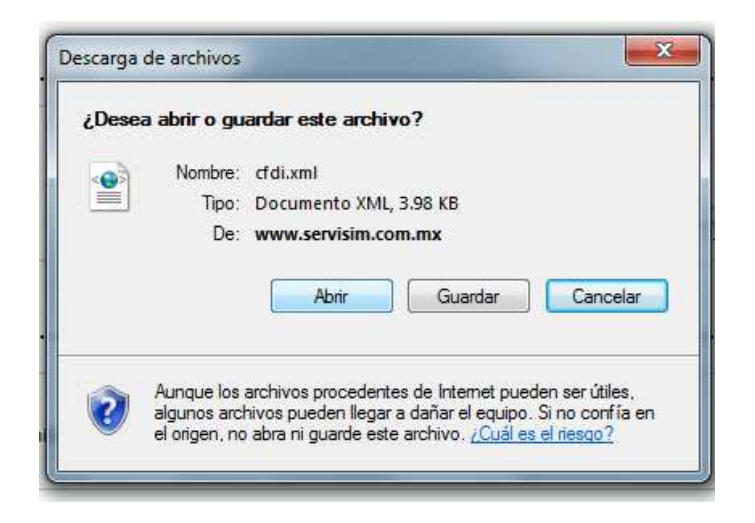

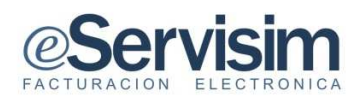

- 3. En la ventana de descarga de archivos seleccionar la opción de
- 4. Surgirá ventana (de guardar como) para asignarle la carpeta en la que se guardara el archivo XML. Asignar nombre al archivo.
  5. Dulgar el batán Guardar

| 5. Pulsar el boton                                                                                                    |                         |           |                                             |           |          |
|----------------------------------------------------------------------------------------------------|-------------------------|-----------|---------------------------------------------|-----------|----------|
|                                                                                                    | Guardar como            |           |                                             |           | ? 🛛      |
|                                                                                                    | Guardar en:             | 🚞 Factur  | a Electronica                               | G 🕸 🖻 🖽 - |          |
|                                                                                                    | Documentos<br>recientes | Archivos  | : p Certificación<br>ACyEmisor<br>1189. vml |           |          |
| Descarga de archivos 🛛 🔀                                                                                                    | 100                     | 1287768   | 8746.xml                                    |           |          |
| ¿Desea abrir o guardar este archivo?                                                                                                | Escritorio              |           |                                             |           |          |
| Nombre: cfdi.xml                                                                                                    |                         | 📄 prueba. | xml                                         |           |          |
| De: 201.155.74.195                                                                                                    | Mis documentos          |           |                                             |           |          |
| Abrir Guardar Cancelar                                                                                                    | Mi PC                   |           |                                             |           |          |
| Aunque los archivos procedentes de Internet pueden ser útiles,<br>algunos archivos pueden llegar a dañar el equipo. Si no confía en |                         | Nombre:   | cfdiautorizadoprueba xml                    | ~         | Guardar  |
| el origen, no abra ni guarde este archivo. <u>¿Cuál es el riesgo?</u>                                                               | Mis sitios de red       | Tipo:     | Documento XML                               | ~         | Cancelar |
|                                                                                                    |                         |           |                                             |           |          |

6. Automáticamente surgirá ventana con aviso de descarga completa de XML, pulsar el botón de

| Descarga completa                                                                          |
|--------------------------------------------------------------------------------------------|
| Descarga completa                                                                          |
| cfdi.xml de 201.155.74.195                                                                 |
| Descargado: 4.81 KB en 9 s                                                                 |
| Descargar en: C:\Docum\cfdiautorizadoprueba.xml<br>Velocidad de transferencia: 548 bytes/s |
| Cerrar el diálogo al completar la descarga                                                 |
| Abrir Abrir carpeta Cerrar                                                                 |

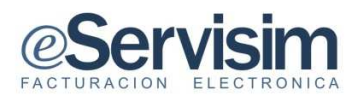

## 7. Se visualizara el archivo XML

| xml version="1.0" encoding="UTF-8" ?                                                                                                    |
|----------------------------------------------------------------------------------------------------|
| - <cfdi:comprobante <="" td="" xmlns:cfdi="http://www.sat.gob.mx/cfd/3" xmlns:xsi="http://www.w3.org/2001/XMLSchema-instance" xsi:schemalocation="http://www.sat.gob.mx/cfd/3"></cfdi:comprobante>                                                                                                    |
| cfdv3.xsd" version="3.0"                                                                                                    |
| sello="MoBYesFQ3cj29ckgLYPkHJG6wbhksV6PvcvJU4cK5aY2QAItolbcLtzVhQkh5QYL6jyBo/u1jvjlbCnhjdxrQgsv57uhpc1KzJbQ65GShaPGYRANA+6JJLhcvg8VwwKSHJ2eP0ADlQEYspi<br>certificado="3001100000100000000" fecha="2011-02-21T12:37:38" tipoDeComprobante="ingreso" formaDePago="Pago en una sola exhibición" metodoDePago="Efectivo"<br>Moendo-ut/WWT 3roc-quabilized/wCMD-u21T12:37:38" tipoDeComprobante="ingreso" formaDePago="Pago en una sola exhibición" metodoDePago="Efectivo"                                                                                                    |
|                                                                                                    |
| <pre>ccfitDmcilorExcatcal calle="Cerro del Sombrero" noExterior="109" noInterior="5" municipio="Coyoacán" estado="Distrito Federal" pais="México" codigoPostal="04200" /&gt; </pre>                                                                                                    |
| - <cfdi:receptor nombre="Harub fuerza de Impresion s.a. de c.v." rfc="HFI251102IY6"></cfdi:receptor>                                                                                                    |
| <cfdi:domicilio calle="AV VALLEJO" codigopostal="54820" estado="d.f." municipio="gustavo a. madero" noexterior="1829" pais="mexico"></cfdi:domicilio>                                                                                                    |
|                                                                                                    |
| - <cfdi:conceptos></cfdi:conceptos>                                                                                                    |
| <cri><cri>ccfdi:Concepto cantidad="1" descripcion="del 1 al 15 enero 2011" valorUnitario="6000" importe="6000" /&gt;</cri></cri>                                                                                                    |
|                                                                                                    |
| - <cfdi:impuestos totalimpuestosretenidos="1240" totalimpuestostrasladados="960"></cfdi:impuestos>                                                                                                    |
| - <cfdi:retenciones></cfdi:retenciones>                                                                                                    |
| <cfdi:retencion importe="640.00" impuesto="IVA"></cfdi:retencion>                                                                                                    |
| <cfdi:retencion importe="600.00" impuesto="ISR"></cfdi:retencion>                                                                                                    |
|                                                                                                    |
| - <cfdi:traslados></cfdi:traslados>                                                                                                    |
| <cfdi:traslado importe="960.00" impuesto="IVA" tasa="16.00"></cfdi:traslado>                                                                                                    |
|                                                                                                    |
|                                                                                                    |
| - <cfdi:complemento></cfdi:complemento>                                                                                                    |
| <pre>&lt;td:TimbreFiscaDigital xmls:td="http://www.sat.gob.mx/TimbreFiscaDigital xsiscaDigital xsiscaDi&lt;/td&gt;</pre> |
|                                                                                                    |

### **DESCARGA DE ARCHIVO PDF**

- En la ventana de vista rápida pulsar botón de descarga PDF Descargar PDF
   Automáticamente surgirá la ventana de descarga de archivos que se guardara pulsando el botón de Guardar.

| Servisim                                                                |                                                                                                    | ggrac79@gmail.com | <u>Ayuda</u> | <u>Configuración</u> | <u>Salir</u> |
|-------------------------------------------------------------------------|----------------------------------------------------------------------------------------------------|-------------------|--------------|----------------------|--------------|
| Inicio Crear CFDI CFDI Generados                                        | Con                                                                                                    | ceptos Cliente    | es Re        | gistros del sis      | tema         |
| CFDI Generados -> Abrir CFDI                                            | Descarga de archivos                                                                                                    | <u></u>           |              |                      | Ĩ            |
| Información general<br>Documento: Factura<br>Fecha: 2011-02-21 12:37:38 | ¿Desea abrir o guardar este archivo?<br>Nombre: cfdi.pdf<br>Tipo: Adobe Acrobat Document<br>De: www.servisim.com.mx<br>Abrir Guardar Cancelar                                                               |                   |              |                      |              |
| Vista rápida                                                            | Aunque los archivos procedentes de Internet pueden ser útiles,<br>algunos archivos pueden legar a dañar el equipo. Si no confía en<br>el origen, no abra ni guarde este archivo. <u>/Cuál es el riesgo?</u> | gar XML 🔒 D       | escargar PD  | F 🛛 Enviar por I     | mail         |

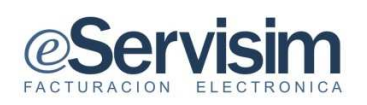

- 3. Surgirá ventana (de guardar como) para asignarle la carpeta en la que se guardara el archivo PDF. Asignando nombre del archivo a guardar.
- 4. Pulsar el botón Guardar

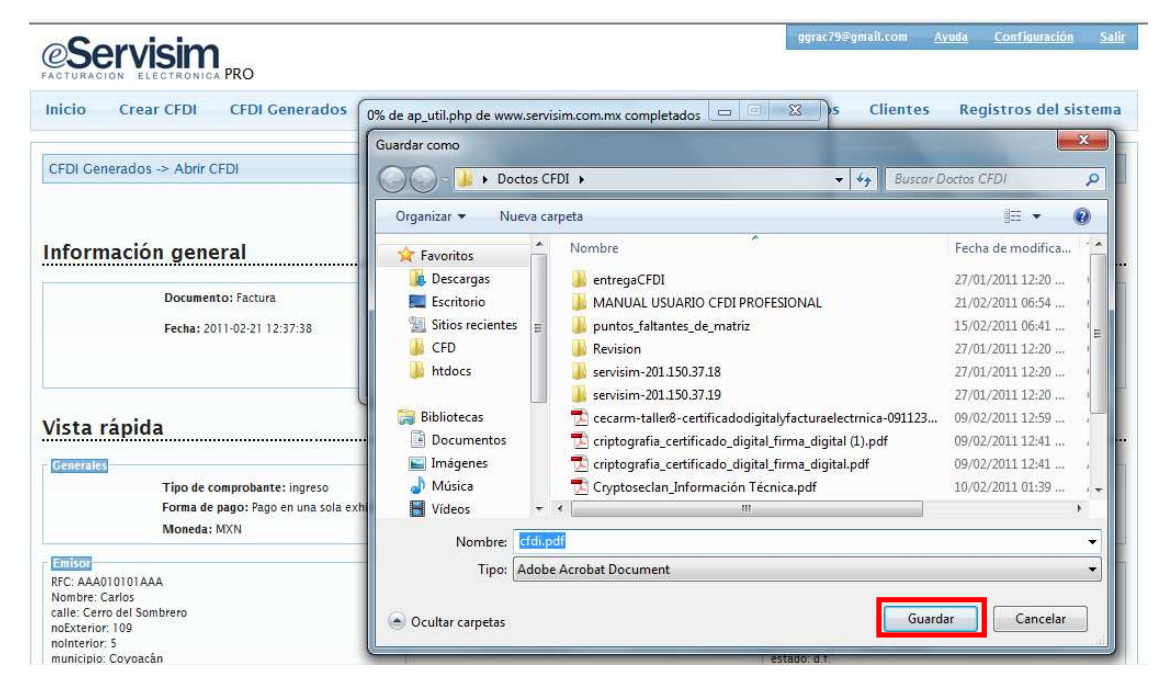

5. Surge ventana con información de la descarga completa, listo para abrir la carpeta y visualizar el CFDI en formato PDF.

| Servisim                                      |                                                                                                    | ggrac79@gmail.com <u>Ayuda Configuración Salir</u>                              |
|-----------------------------------------------|----------------------------------------------------------------------------------------------------|---------------------------------------------------------------------------------|
| FACTURACION ELECTRONICA PRO                   |                                                                                                    |                                                                                 |
| Inicio Crear CFDI CFDI Generados              | Descarga completa                                                                                          | S Clientes Registros del sistema                                                |
| CFDI Generados -> Abrir CFDI                  | Descarga completa                                                                                          |                                                                                 |
| nformación general                            | rfdi.pdf de www.servisim.com.mx<br>Descargado: 29.9 KB en 1 s<br>Descargar en: C\Ueers\CFD\Desktop\cfd.pdf |                                                                                 |
| Documento: Factura                            | Velocidad de transferencia: 29.9 KB/s                                                                      |                                                                                 |
| Fecha: 2011-02-21 12:37:38                    | Cerrar el diálogo al completar la descarga                                                                 |                                                                                 |
|                                               | Abrir Abrir carpeta Ce                                                                                     | mar AML Descargar PDF 🖾 Enviar por mail                                         |
| vista rápida                                  | El filtro SmartScreen comprobó esta descarga y no notificó amen<br>Informar una descarga no segura.        | nazas.                                                                          |
| Generales                                     | L                                                                                                    |                                                                                 |
| Forma de pago: Pago en una sola               | exhibición                                                                                                 | Método de pago: Efectivo                                                        |
| Moneda: MXN                                   |                                                                                                    |                                                                                 |
| Emisor<br>RFC: AAA010101AAA<br>Nombre: Carlos |                                                                                                    | Receptor<br>RFC: HFI251102IY6<br>Nombre: Harub fuerza de Impresion s.a. de c.v. |
| calle: Cerro del Sombrero<br>noExterior: 109  |                                                                                                    | calle: AV VALLEJO<br>noExterior: 1829                                           |
| noInterior: 5                                 |                                                                                                    | municipio: gustavo a. madero                                                    |
| mamerpro, coyuacan                            |                                                                                                    | Cottage, a.r.                                                                   |

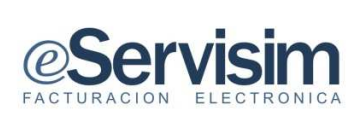

|                                                                                                    |                                                                                                    |                                                                   | Folio Fiscal<br>645ed72c-3dea-11eth-<br>b030-0002h3e93oed<br>No de Serie del<br>Certificado del SAT<br>30001000000100000010<br>Fecha y bora de<br>certificación<br>2011-02-21T12.46.02 |
|----------------------------------------------------------------------------------------------------|----------------------------------------------------------------------------------------------------|-------------------------------------------------------------------|----------------------------------------------------------------------------------------------------|
|                                                                                                    | @Servisim                                                                                                    |                                                                   |                                                                                                    |
| Cerro del Sombiero No: EXT<br>Cal. Coyoscán<br>México Distrito FederalC.P.<br>R.F.C. AAA010101AAA           | 109 No. INT. 5<br>04200                                                                                                    |                                                                   |                                                                                                    |
| CLIENTE: Harub fuerea d<br>AV VALLEIO No. EXT. 18<br>Col. gastavo a madero<br>mexico d.f.C.P. 54820         | e Impresion s.a. de c.s.<br>29                                                                                                    |                                                                   |                                                                                                    |
| R.F.C. HFI251192IY6                                                                                         | Incoded                                                                                                    |                                                                   | Immerial                                                                                                    |
| 1                                                                                                    | del 1 al 15 enero 2011                                                                                                    | 6000                                                              | 6000                                                                                                    |
|                                                                                                    |                                                                                                    |                                                                   | SUBTOTAL 6000.00<br>16.00% IVA 960.00<br>RET IVA 640.00<br>RET ISR 600.00<br>TOTAL 5720.00                                                                                             |
| Sello digital del CFDI:MoB7<br>generalizzationen                                                            | aFQ3q79ciqd.17%H000xD9b1v81vec4U4Ckba72Q40xDeUe3hQ8b1911.4<br>c0194xdGamacV71.684403U=                                                                               | piloia(pplbCaki)darQgn:53aNpc1K276                                | gestime-official-eutre-                                                                                                    |
| Sellu del SAT: AQ71311.QM92                                                                                 | SIR's Aug 7h 25-48hC00DmEtz 71 or HH + Emmet FUNK 7hz Shiftimad@wthw234C017                                                                                          | ศษสมสารที่สมบาลสาญสมบรส                                           | KD4C8/V9eokt2nSF9Deth                                                                                                    |
| Cadena original de certifica<br>Cadena original de certifica<br>Ck5z72Q4baEcCz15Q6b5072<br>100000100000511] | 1381040888879cl.0atamstygj=<br>ción digital del SATj139j45al720-3dan-1140-6630-800255483cad2011-02<br>6j980-11pgHC2a45darGgwsTuNpe1K206J8SS2haPC1R4N4+6LIDeceg8View1 | -21712-46-0236687mFQ3cj28dqL1P6<br>GSHDeP64D4Q671gre8L4C0794oy3cm | 8203wD4801995ev704<br>wpe177264440390+30901                                                                                                    |
|                                                                                                    | Este documento es una representación impresa                                                                                                    | de un CFD4                                                        |                                                                                                    |

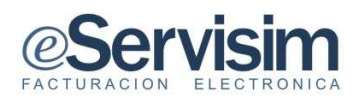

#### **ENVIO POR MAIL**

No tendrá que preocuparse para el envío de CFDI ya que cada movimiento podrá ser enviado por mail si así se desea.

- 1. Capturar la dirección de correo electrónico a donde se requiere hacer el envío.
- 2. Una vez visualizado el CFDI generado pulsar sobre enviar por mail

| Corvicina                                         |                         | <u>Ayuda</u> | <u>Configuración</u> | <u>Salir</u> |
|---------------------------------------------------|-------------------------|--------------|----------------------|--------------|
|                                                   |                         |              |                      |              |
| Inicio Crear CFDI CFDI Generados C                | onceptos Client         | es Reg       | gistros del sis      | tema         |
|                                                   |                         |              |                      |              |
| CFDI Generados -> Abrir CFDI                      |                         |              |                      |              |
|                                                   |                         |              |                      |              |
| <- Regresar                                       |                         |              |                      |              |
| Información general                               |                         |              |                      |              |
| Documento: Factura                                |                         |              |                      |              |
| Estatus: Autorizado<br>Fecha: 2011-02-21 12:37:38 |                         |              |                      |              |
|                                                   |                         |              |                      |              |
|                                                   | 🕙 Descargar XML 🛛 🖴 🛛   | escargar PDF | 🖂 Enviar por n       | nail         |
|                                                   |                         |              |                      |              |
| Dirección de o                                    | orreo: olga.davila00@gm | il.com       | 🖻 Envia              | ar           |
|                                                   |                         |              |                      |              |

3. De manera automática surge ventana de mensaje confirmando el envío de mail al correo indicado.

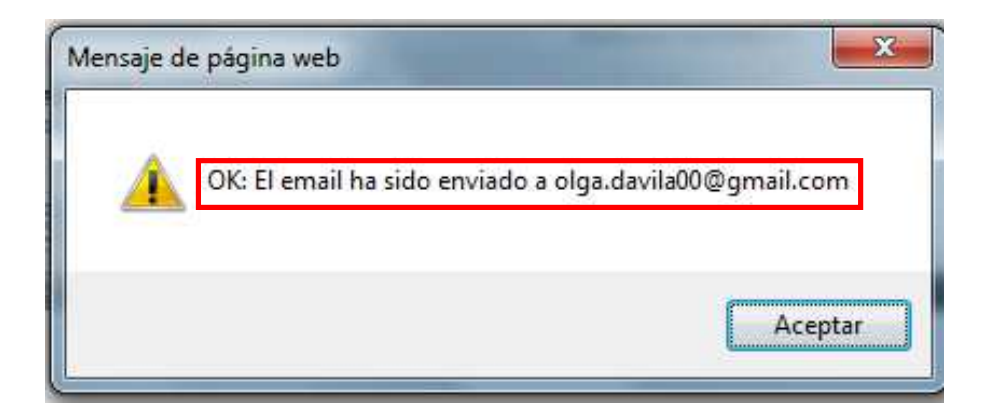

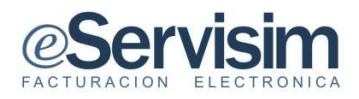

4. Se sugiere la revisión al correo que se indicó para guardar o abrir el CFDI en formato PDF

| Gmail Calendar Docs R | ader <u>Sites La Web Más</u> ▼                                                                            | olga.davila00@gmail.com Configuración   Ayuda   Salir |
|-----------------------|----------------------------------------------------------------------------------------------------|-------------------------------------------------------|
| Gmail<br>by Google    | Buscar mensaje Buscar en la Web Crear un filtro                                                           |                                                       |
| Correo                | cámara infrarroja 360° - www.hgh.fr - vigilancia panorámica noche / día detección de la intrusión en 3km  | Acerca de estos anuncios                              |
| Contactos<br>Tareas   | Archivar Marcar como spam Eliminar Mover a v Eliquetas v Más acciones v Actualizar                        | 1 - 50 de 166 <u>Posterior »</u> Última página »      |
| Redactar              | 💼 🎓 Servisim Factura electronica - Por este medio, usted esta recibiendo una representación gráfica de su | J Comprobante Fiscal 🖉 18:30                          |

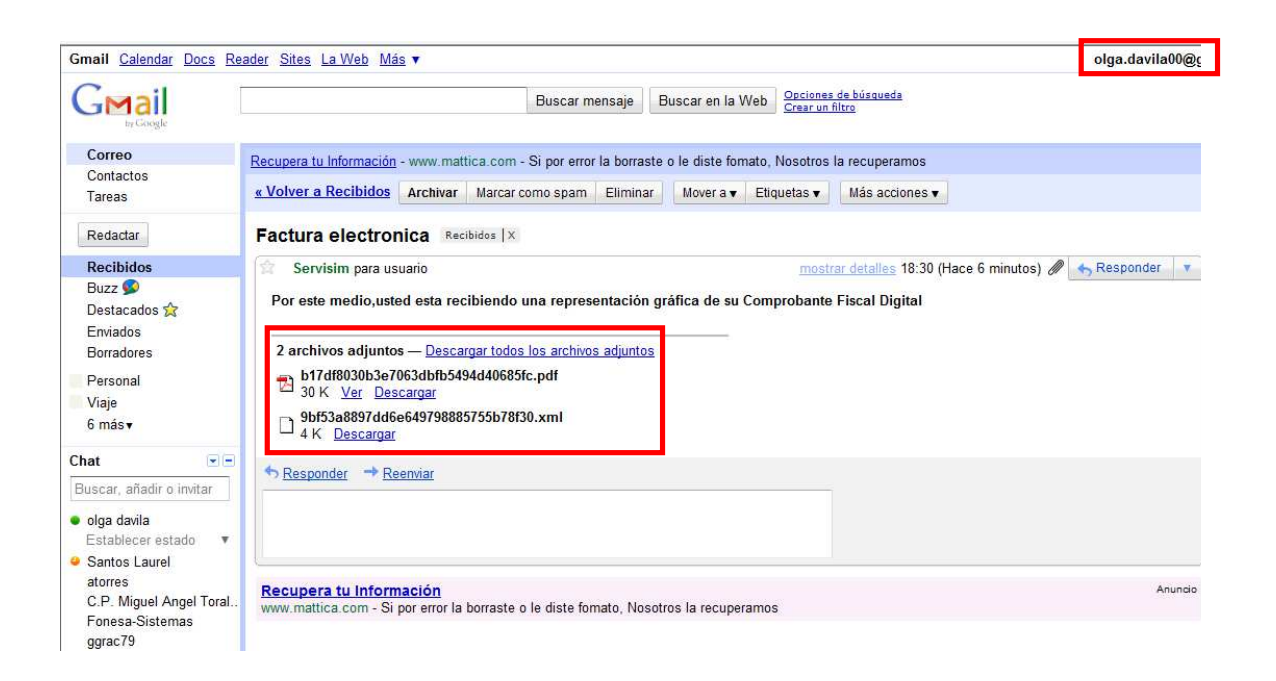

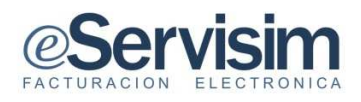

## **RECIBO DE ARRENDAMIENTO**

En el caso de recibo de arrendamiento se aplican los mismos pasos que en recibo de honorarios, recordando la selección de Tipo de comprobante, Tipo de cliente y la selección del concepto.

| Servisim                                                                                                    |                                         |                         |                   | ggrac79  | @gmail.com ¿     | Ayuda | Configuración   |
|----------------------------------------------------------------------------------------------------|-----------------------------------------|-------------------------|-------------------|----------|------------------|-------|-----------------|
| ituración Electronica PRO                                                                                                    |                                         |                         | Con               | ceptos   | Clientes         | Regi  | stros del siste |
| REAR CFDI                                                                                                    |                                         |                         |                   |          |                  |       |                 |
|                                                                                                    |                                         |                         |                   |          |                  |       |                 |
| Los campos marcados con astensco (-) son nece                                                                                                    | sanos.                                  |                         |                   |          |                  |       |                 |
| action and a second second s |                                         | Tipo d                  | de comprobante:   | Recibo c | le arrendamiento |       |                 |
| Tino cliente:                                                                                                    |                                         |                         | Moneda:           | Pesos M  | exicanos (MXN)   |       |                 |
| Normal                                                                                                    |                                         |                         |                   |          |                  |       |                 |
| Harub Tuerza de Impresid                                                                                                    | n s.a. de c.v. 💌                        |                         |                   |          |                  |       |                 |
| itos del cliente                                                                                                    | Hamile Guarges de Jacquerian e a de sur |                         |                   |          |                  |       |                 |
| RECONSIGNAL                                                                                                    | HEISSIIOSIVE                            |                         |                   |          |                  |       |                 |
| Calle:                                                                                                    |                                         |                         |                   |          |                  |       |                 |
| Número:                                                                                                    | exterior 1829 interior                  |                         |                   |          |                  |       |                 |
| Referencia:                                                                                                    |                                         |                         |                   |          |                  |       |                 |
| Colonia:                                                                                                    | San jose de la escalera                 |                         |                   |          |                  |       |                 |
| Localidad:                                                                                                    | d.f.                                    |                         |                   |          |                  |       |                 |
| Municipio / Delegación:                                                                                                    | gustavo a. madero                       |                         |                   |          |                  |       |                 |
| Estado:                                                                                                    | иғ                                      |                         |                   |          |                  |       |                 |
| País:                                                                                                    | mexico                                  |                         |                   |          |                  |       |                 |
| Código postal:                                                                                                    | 54820                                   |                         |                   |          |                  |       |                 |
| ELECCIONA EL CONCEPTO: actividad profesional                                                                                                    |                                         |                         |                   |          |                  |       |                 |
|                                                                                                    |                                         | Cuenta predia           | al:               |          |                  |       |                 |
| Concentor                                                                                                    |                                         |                         |                   |          | CANTIDAD         |       | 5000.00         |
| del 1 al 15 enero 2011                                                                                                    |                                         |                         |                   | *        | CAN HIDAD:       |       | 0000.00         |
|                                                                                                    |                                         |                         |                   |          | DESCUENTO:       | 0.00% | \$ 0.00         |
|                                                                                                    |                                         |                         |                   |          | IVA:             | 16%   | 960.00          |
|                                                                                                    |                                         |                         |                   |          | RET. IVA:        |       | 640.00          |
|                                                                                                    |                                         |                         |                   |          | RET, 10% ISP-    |       | 600.00          |
|                                                                                                    |                                         |                         |                   |          |                  |       |                 |
|                                                                                                    |                                         |                         |                   | Ŧ        | TOTAL:           |       | 5720.00         |
|                                                                                                    |                                         |                         |                   |          |                  |       |                 |
| Método de pago: Efectivo                                                                                                    | •                                       |                         | Condiciones de pa | igo:     |                  |       |                 |
| * Forma de pago: Pago en una sola exhib                                                                                                    | ición                                   |                         |                   |          |                  |       | *               |
|                                                                                                    |                                         |                         |                   |          |                  |       |                 |
|                                                                                                    | Generar XML                             | <ul> <li>Can</li> </ul> | celar             |          |                  |       |                 |
|                                                                                                    |                                         |                         |                   |          |                  |       |                 |

© 2010 SERVISIM

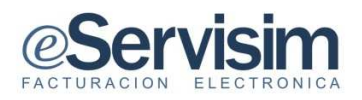

### FACTURA

El formato de Factura cumple con los requisitos legales y reglamentariamente exigibles a las facturas tradicionales garantizando, autenticidad de su origen y la integridad de su contenido. Por su propia naturaleza, la factura electrónica puede almacenarse, gestionarse e intercambiarse por medios electrónicos.

- 1. Seleccionar del menú de Inicio el texto con la leyenda crear CFDI
- 2. Surgen los campos a seleccionar en Detalles como el Tipo de cliente, Tipo de comprobante.

| <b>Servisim</b>                                                        | ggrac79©gmail.com <u>Ayuda Configuración Salir</u>                |
|------------------------------------------------------------------------|-------------------------------------------------------------------|
| Inicio Crear CFDI CFDI Generados                                       | Conceptos Clientes Registros del sistema                          |
| CREAR CFDI<br>() Los campos marcados con asterisco (*) son necesarios. |                                                                   |
| Selecciona una sucursal: Sucursal Matriz 💌<br>Tipo cliente: Normal 💌   | Tipo de comprobante: Factura v<br>Moneda: Pesos Mexicanos (MXN) v |

- 3. En la ventana de conceptos seleccionar el concepto de la factura previamente dado de alta.
- 4. Automáticamente surge la descripción y precio unitario relativo al concepto seleccionado.
- 5. Para agregar un concepto más pulsar en el botón de Agregar Concepto.

|                 | Cantidad:<br>1                                              | Concepto:<br>Selecciona un co | Unidad:<br>oncepto 💌      | Descripción:          |                      | Precio unitario:                                   | 0.00                     | Agregar<br>concepto                              |
|-----------------|-------------------------------------------------------------|-------------------------------|---------------------------|-----------------------|----------------------|----------------------------------------------------|--------------------------|--------------------------------------------------|
|                 | Cantidad                                                    | Unidad                        |                           | Descripción           |                      | P. Unitario                                        | Т                        | otal                                             |
| 1               | 10                                                          | pza                           | chamarra de piel color ne | egro unitalla p-mujer |                      | 2000                                               |                          | 2000                                             |
| 2               | 5                                                           | pza                           | jarrones de crystal corta | do                    |                      | 12000                                              | 5                        | 60000                                            |
| <u>Quitar c</u> | oncepto seleccionado                                        |                               |                           |                       |                      | SUBTOTAL:                                          | 0.00%                    | 80000.00                                         |
| Quitarc         | oncepto seleccionado                                        |                               |                           |                       |                      | SUBTOTAL:<br>DESCUENTO:<br>IVA:<br>IEPS:<br>TOTAL: | 0.00%<br>16.00%<br>0.00% | 80000.00<br>0.00<br>12800.00<br>0.00<br>92800.00 |
| Quitar c        | oncepto seleccionado<br>Método de pago:<br>* Ergma de pago: | Efectivo                      |                           |                       | Condiciones de pago: | SUBTOTAL:<br>DESCUENTO:<br>IVA:<br>IEPS:<br>TOTAL: | 0.00%<br>16.00%<br>0.00% | 80000.00<br>0.00<br>12800.00<br>0.00<br>92800.00 |

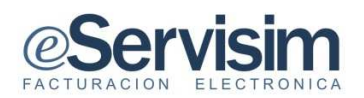

- 6. En caso de requerir eliminar un concepto hacer un clic sobre el texto de Quitar concepto seleccionado.
- 7. Finalmente para concluir con la captura de la CFDI, asignar las condiciones de pago.
- 8. Enseguida pulsar en general XML y el proceso se repite como en los anteriores formatos.

### CARTA DE PORTE

La carta porte sirve para validar el peso que traslada un autotransporte de un lugar a otro así como para facturar, regularmente solo se llenan los campos de origen y destino así como la mercancía a trasladar, generalmente los costos de la carta porte se llenan hasta que se entrega la mercancía.

- 1. En la opción Detalles seleccionar el Tipo de comprobante (Carta Porte)
- 2. Seleccionar el tipo de cliente y el nombre del cliente previamente dado de alta.
- 3. Surgen los datos del cliente previamente dados de alta en la opción de Datos del cliente.

|                                                  |                                        |                      | ggrac79@gmail.com    | <u>Ayuda</u> | <u>Configuración</u> | <u>Salir</u> |
|--------------------------------------------------|----------------------------------------|----------------------|----------------------|--------------|----------------------|--------------|
| Inicio Crear CFDI CFDI Generados                 |                                        | Con                  | ceptos Cliente       | es Regi      | istros del sis       | stema        |
| CREAR CFDI                                       |                                        |                      |                      |              |                      |              |
| O Los campos marcados con asterisco (*) son nece | sarios.                                |                      |                      |              |                      |              |
| Salectiona una currurale                         |                                        | Tipo de comprobante: | Carta porte          |              |                      |              |
| Tino cliente:                                    |                                        | Moneda:              | Pesos Mexicanos (MXN | 4)           |                      |              |
| Harub fuerza de Impresio                         | n s.a. de c.v.                         |                      |                      |              |                      |              |
| Datos del cliente                                |                                        |                      |                      |              |                      |              |
| Razón Social:                                    | Harub fuerza de Impresion s.a. de c.v. |                      |                      |              |                      |              |
| KFC:                                             | HFI251102IY6                           |                      |                      |              |                      |              |
| Cane:                                            | AV VALLEJO                             |                      |                      |              |                      |              |
| Referencia:                                      | exterior 1829 interior                 |                      |                      |              |                      |              |
| Colonia:                                         | San iose de la escalera                |                      |                      |              |                      |              |
| Localidad:                                       | d.f.                                   |                      |                      |              |                      |              |
| Municipio / Delegación:                          | gustavo a. madero                      |                      |                      |              |                      |              |
| Estado:                                          | d.f.                                   |                      |                      |              |                      |              |
| País:                                            | mexico                                 |                      |                      |              |                      |              |
| Código postal:                                   | 54820                                  |                      |                      |              |                      |              |

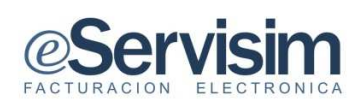

- 4. En la ventana de Conceptos se inicia a realizar el llenado de la carta de porte, capturando la cantidad y con la flecha hacia abajo se seleccionara el concepto dado de alta previamente automáticamente se visualizara la descripción y el precio unitario del concepto.
- 5. Para agregar otro concepto pulsar el botón de Agregar Concepto.
- 6. Automáticamente surgen los precios origen del concepto dado de alta previamente.
- 7. Para eliminar se seleccionara el concepto y pulsar sobre el texto de Quitar concepto seleccionado.
- 8. En la opción de pago se selecciona el método, forma y condiciones de pago.

|    | Cantidad:<br>1 | Concepto:<br>Selecciona un conc | Unidad:<br>epto 💌              | Descripción: | Precio unitario:<br>0.0     | Agregar<br>concepto    |
|----|----------------|---------------------------------|--------------------------------|--------------|-----------------------------|------------------------|
|    | Cantidad       | Unidad                          |                                | Descripción  | P. Unitario                 | Total                  |
| I. | 1              | pza                             | jarrones de crystal cortado    |              | 12000                       | 12000                  |
| 2  | 8              | pza                             | puertas de vidrio templano 3 x | 4 ahumado    | 20000                       | 160000                 |
|    |                |                                 |                                |              | DESCUENTO: 0.0<br>IVA: 16.0 | 0% 0.00<br>0% 27520.00 |
|    |                |                                 |                                |              | IEPS: 0.0<br>TOTAL:         | 0% 0.00<br>199520.00   |

|                                                                                                    |                     |                 |             |                                                                                                    |                                                        |                                  | •••••                                      |
|----------------------------------------------------------------------------------------------------|---------------------|-----------------|-------------|----------------------------------------------------------------------------------------------------|--------------------------------------------------------|----------------------------------|--------------------------------------------|
| Generales                                                                                                    |                     |                 |             |                                                                                                    |                                                        |                                  |                                            |
| Tipo de cor                                                                                                    | mprobante: traslado |                 |             |                                                                                                    | Fecha: 2011-02-23                                      | T13:28:25                        |                                            |
| Forma de pago: Pago en una sola exhibición                                                                                                    |                     |                 |             |                                                                                                    | Método de pago                                         | : Efectivo                       |                                            |
| Moneda: M                                                                                                    | IXN                 |                 |             |                                                                                                    |                                                        |                                  |                                            |
| Emisor<br>RFC: AAA010101AAA<br>Nombre: Carlos<br>calle: Cerro del Sombrero<br>noExterior: 109<br>noInterior: 5<br>municipio: Coyoacán<br>estado: Distrito Federal<br>pais: México<br>codigoPostal: 04200 |                     |                 |             | Receptor<br>RFC: HFI2511021<br>Nombre: Harub<br>calle: AV VALLE<br>municipio: gusta<br>estado: d.f.<br>pais: mexico<br>codigoPostal: 54 | Yő<br>fuerza de Impresic<br>O<br>avo a. madero<br>1820 | n s.a. de c.v.                   |                                            |
| Conceptos                                                                                                    | Cantidad            | Concento        |             |                                                                                                    | Dracio                                                 |                                  | Importo                                    |
| Unidad                                                                                                    | Cantidad            | computaroras hn |             |                                                                                                    | 1000.00                                                |                                  | 30000.00                                   |
| pza                                                                                                    | 1                   | Costo de Flete  |             |                                                                                                    | 1250.00                                                |                                  | 1250.00                                    |
|                                                                                                    |                     |                 |             |                                                                                                    | <u>SubTotal:</u><br>Impuestos:<br>Total:               | IVA (16.00 %):<br>IEPS (4.00 %): | 31250.00<br>5000.00<br>1250.00<br>37500.00 |
|                                                                                                    |                     |                 | <- Regresar |                                                                                                    |                                                        |                                  |                                            |

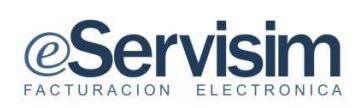

|                                                                                                    |                                                                                                    |                                                                                                    | Folio Fiscal<br>20545c28-3183-11e0-<br>16030-0002b3e93ced<br>No de Serie del<br>Certificado del SAT<br>30001000000100000001<br>Fecha y hora de<br>certificación<br>2011-02-23T13-29/02 |
|----------------------------------------------------------------------------------------------------|----------------------------------------------------------------------------------------------------|----------------------------------------------------------------------------------------------------|----------------------------------------------------------------------------------------------------|
|                                                                                                    | «Servisim                                                                                                    |                                                                                                    |                                                                                                    |
| Cerro del Sombero No. EXT.<br>Col. Coyoacin<br>México Dotrito Federal C.P. 0<br>R.F.C. AAA910101AAA<br>CLIENTE: Harub fuerza de<br>AV VALLEJO No. EXT. 182<br>Col. gostavo a madero<br>mercico d.C.P. 54820 | 109 No. INT. 5<br>4200<br>Impresion s.a. de c.v.                                                                                                    |                                                                                                    |                                                                                                    |
| R.F.C. HF12511021Y6                                                                                                    |                                                                                                    |                                                                                                    |                                                                                                    |
| Cantidad                                                                                                    | Descripción                                                                                                    | Precio                                                                                             | Importe                                                                                                    |
| 30                                                                                                    | computational hit                                                                                                    | 1000                                                                                               | 30000                                                                                                    |
| 1                                                                                                    | Costo de Flete                                                                                                    | 1250                                                                                               | 1250                                                                                                    |
| In the second second                                                                                                    |                                                                                                    |                                                                                                    | SUBTOTAL: 31250.00                                                                                                    |
| <b>安心</b> 與孫家了                                                                                                    |                                                                                                    |                                                                                                    | 16.90% IVA: 5000.00                                                                                                    |
| 新發出於有                                                                                                    |                                                                                                    |                                                                                                    | 4,00% IEPS: 1250,00                                                                                                    |
|                                                                                                    |                                                                                                    |                                                                                                    | TOTAL 37500.00                                                                                                    |
| Sello digital del CFDI:877Ayn<br>ONTARCI 2059F0Q15De710Q6<br>Sello del SAT:8036253artistri                                                                                                    | al 254 Lal Sucher The All See Of Fight JAKOO (2000) See Palayer phase<br>Sai Janime Ang Paul Way 90 Jene Ang Palayer Dang Og Than<br>1997 JAK 30 Son Pancher Twit DEP 2558 get Souther Status 1998 Col Of Ca | ekarTWDLeCTock.v8524CaacD+ygSv807B0A1F9CjgeReseB<br>ahTD4MARDyDLabal.+oxSV7bx2D011BbaDperecBLabR23 | Skaly/TNH+CopeXW<br>99POM99131ad7DyFry                                                                                                    |
| pKitabiligSbF78.psrCop13-009<br>Cadena original de certificaci<br>SViFidap/pF35366dW08.4CZo                                                                                                    | ie TWyd Dat oe 27 fewl geroed yn<br>ôn digital del SAT(1 // 26/25/27-28-3/83-1140-8050-0002674<br>(1882) Casci + 1360 SBTB0419 Qyddin 448kaly Diffwe CopaCW(                                                 | 93cod 3011-03-25711-29-02/EW 4yHz1234142w587Nb4<br>3NK+42712LSp89Q33Dc7DQ88ol Robot 4q7u1u1298     | TawG7Fp#1AMOGZD2C<br>Llw84ptCTUlmpGQ7ba~(3900)                                                                                                    |

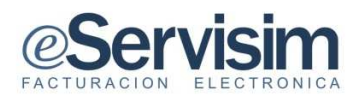

#### Los requisitos que debe reunir una Carta Porte son:

Establecidos en el Código Fiscal de la Federación:

I) El nombre impreso, denominación o razón social, domicilio fiscal y Clave del Registro Federal de Contribuyentes de quien los expide. Si se tiene más de un local o establecimiento, se deberá señalar el domicilio del local o establecimiento en el que se expidan los comprobantes.

II) El número de folio impreso.

III) Lugar y fecha de expedición.

IV) Clave del RFC de la persona a favor de quien se expida.

V) Cantidad y clase de mercancías o descripción del servicio que amparen.

VI) Valor unitario consignado en número o importe total consignado en número o en letra, así como el monto de los impuestos que en los términos de las disposiciones finales deban trasladarse.

VII) Número y fecha del documento aduanero, así como la aduana por la cual se realizó la importación, tratándose de ventas de primera mano de mercancías de importación. (en caso de aplicar)

VIII) El monto del impuesto retenido (en su caso).

IX) Vigencia del comprobante.